# **F-TYPE NUTRUNNER SYSTEM**

## SPINDLE UNIT

# UEC-F024, UEC-F040, F120

**INSTRUCTION MANUAL** 

2.1 EDITION 2002 OCTOBER

URYU SEISAKU, LTD.

#### **Revision History**

| Print date | Instruction manual number | Contents of revision |
|------------|---------------------------|----------------------|
|            |                           |                      |
|            |                           |                      |
|            |                           |                      |
|            |                           |                      |
|            |                           |                      |

| Chapter    | 1                | Outline                             |    |
|------------|------------------|-------------------------------------|----|
| 1-1        | How to u         | ise this instruction manual         |    |
| 1-2        | Summar           | y of functions                      |    |
| 1-3        | Instructio       | ons for operation                   | 5  |
|            |                  |                                     |    |
| Chapter    | 2                | Specifications                      |    |
| 2-1        | Main spe         | ecifications                        | 7  |
|            | 2-1-1            | Duty calculation                    | 7  |
|            | 2-1-2            | Spindle unit specifications         | 7  |
| 2-2        | Capacity         | ,                                   | 8  |
|            | 2-2-1            | Nutrunner                           |    |
|            | 2-2-2            | Spindle unit                        | 9  |
| 2-3        | Function         | S                                   | 9  |
|            | 2-3-1            | Functions                           |    |
|            |                  |                                     |    |
| Chapter    | 3                | Parts names                         |    |
| 3-1        | UEC-F            | Panel (Spindle unit)                | 10 |
|            | 3-1-1            | UEC-F Front panel switch connectors | 10 |
|            | 3-1-2            | UEC-F Front panel displays          | 12 |
| 3-2        | Tool             |                                     | 14 |
|            |                  |                                     |    |
| Chapter    | 4                | Installation and wiring             |    |
| How to s   | set up           |                                     | 15 |
| 4-1        | External         | dimensions and mounting dimensions  | 16 |
| 4-2        | Power p          | lug connections                     | 20 |
| 4-3        | External         | control signal wiring               |    |
|            | 4-3-1            | AXIS I/O signals                    |    |
|            | 4-3-2            | AXIX I/O OUT DATA signals           |    |
|            | 4-3-3            | Input output H/W specifications and | 00 |
|            | 4.0.4            | recommended circuit connections     |    |
| 1 1        | 4-3-4<br>Spipdla | input output signals                |    |
| 4-4<br>1 5 |                  | unit number Setting                 | ۷۵ |
| 4-0        | DQ_/185          | unais (exiential monitor signals)   | 29 |
| 4-0        | 110-400          | inichade signais                    |    |

| Chapter 5 |                                           | Switching ON and trial operation         |    |
|-----------|-------------------------------------------|------------------------------------------|----|
| 5-1       | Confirmation points prior to switching on |                                          |    |
| 5-2       | Initial sett                              | ing data input                           | 32 |
| Chapter   | 6                                         | Operation                                |    |
| Operatio  | n                                         |                                          |    |
| 6-1       | Display ar                                | nd operation part functions              |    |
| 6-2       | RUN statu                                 | us operation                             |    |
|           | 6-2-1 [                                   | Display                                  |    |
|           | 6-2-2 N                                   | Mode change                              |    |
| 6.2       | 6-2-3 P                                   | (non operation under RUN status          |    |
| 0-3       | 6-3-1 F                                   | (non operation) status operation         |    |
|           | 6-3-2 N                                   | Mode change                              | 45 |
|           | 6-3-3 k                                   | Kev operation under non-operation status |    |
|           | 6-3-4 (                                   | 1) Parameter list                        | 47 |
|           | 6-3-4 (                                   | 2) Tool list                             | 49 |
|           |                                           |                                          |    |
| Chapter   | 7                                         | Trouble shooting                         |    |
| 7-1       | Alarm dis                                 | play                                     | 51 |
| 7-2       | Alarm nur                                 | mbers and the contents                   | 52 |
|           |                                           |                                          |    |
| Chapter   | 8                                         | Options                                  | 54 |

#### Chapter 1 Outline

#### 1-1 How to use this instruction manual

This instruction manual will tell you system structure, specifications and the handling etc of F-type nutrunner spindle unit but is not for F-type nutrunner main unit. (Refer to F-type nutrunner system main unit instruction manual.)

This instruction manual is consisting of the following order.

| Chapter | Title            | Contents                                                  |
|---------|------------------|-----------------------------------------------------------|
| 1       | Outline          | F-type nutrunner spindle unit functions and instructions  |
|         |                  | what should be followed                                   |
| 2       | Specifications   | Basic specifications of F-type nutrunner spindle unit     |
| 3       | Parts names      | Parts names of spindle unit, its tools and the functions  |
| 4       | Installation and | Installation and wiring of spindle unit                   |
|         | wiring           |                                                           |
| 5       | Switching ON and | Confirmation points prior to switching ON and trial       |
|         | trial operation  | operation procedure                                       |
| 6       | Operation        | Contents of panel display and how to determine setting    |
|         |                  | values                                                    |
| 7       | Trouble shooting | Alarm display while in operation and the trouble shooting |

#### 1-2 Summary of functions

F-type nutrunner system is the multi-spindle nutrunner system which we developed for easy operation of all tightening applications.

#### Compact design

Small and compact, only 60mm width (F024) spindle unit despite both power unit and servo amplifier built-in design, that has been brought due to employment of transister-less and miniturize technology. Our rear side mounting method adoption has eliminated back door maintenance space earlier necessary when control box installation was made.

#### Screw tightening

This is not only for torque control method screw tightnening but also for angle monitoring. Spindles' synchronize setting will enable plural spindles to give synchronized tightening.

#### 64 kinds setting values memory retention

Pursuit of degitalization has made less volume possible. You can input 64 kinds tightening setting values into spindle units via front panel (option). We have realized maintenance free due to no back up batteries used.

#### <u>Motor</u>

Resolver built-in motors can be used under tough environment.

#### Pre-amplifier

Loading module-processed high precision torque signal amplifier and the transmission functions, we have provided higher quality assurance and securities. AMP

# Adopting IGBT (ISOLATION. GATE. BIPOLAR, TRANSISTER), we have made

motor control part compact and reignforced protection circuit for credibility improvement.

#### Zero Cal check functions

Torque sensor calibration check at tightening start stage will give function check with unit cable inclusive, and prevent bolt nut abnormal tightening and tool's break down.

#### Abnormal status display

When alarm takes the place, spindle unit will display alarm numbers in front panel (option).

#### 1-3 Instructions for opeation

Follow the below-metioned instructions in order to use F-type nutrunner system under the best conditions.

#### Assembly

When tightening tools generate strong trque, whose equivalent force is given to tools' fixing part. For fixing tools, therefore, fix tools to the specified place by specified screws. Do not give tools strong vibration or excessive force since tools are consisting of mechanical parts and electric parts with torque sensor inclusive. Assemble spindle unit by specified screws firmly in order not to create physical drops or error operation.

#### **Tightening**

Do not use tools at torque greater than maximum torque output. Use tools within duty (ratio running time and stop time) even if tightening torque is smaller than maximum output.

#### Cable connections

Use power cord conform to specifications for power supply to spindle unit. Make exact connections of tools and spindle units whose numbers agree each other.

Never make common use of (FG) ground terminal and high voltage

circuit. Give separate grouding connections for these terminals.

#### Installation environment

Mount spindle unit in a dust free control box. Avoid spindle unit mounting in the below-mentioned places where error operation or breakdown can be caused, or give compulsory cooling equipment.

- Where spindle unit is disposed under direct rays of the Sun or the environmental temperature is out of the specified range 0-45 $^{\circ}$ C.
- Where relative humidity is greater than specified range 20-90% or temperature variation is abrupt giving dew.

Never use spindle unit in the following places. (Ask us if the probability can be expected.)

Where you have conductible powders such as iron metal powder, oil-mist, salinity or organic solvent.

Where you have corrosive gas or combustible gas.

Where you have strong electric field or strong magnetic field.

Where spindle units and tools receive strong vibration or shock.

#### Counter-measures to static electricity

Be careful of static electricity because spindle unit is composed of many electronic components. Be sure to discharge static electricity of your body by touching a metal object before you touch spindle unit because an excessive static electricity can be generated at dry air atomosphere.

#### <u>Cleanliness</u>

When you clean circumference of spindle unit, never use any kinds of thinner or organic solvent that dissolves the paint coating of spindle unit or penetrating in the spindle unit inviting breakdown. Use tapid water or alcohol-wet clothes for cleaning.

### Counter-measures to noise

Do not put electromagnetic switching device close to spindle unit in the dust free control box because spindle unit is consisting of electronic components. Use and connect noise removers such as surge-dumpers in case you put electric relay or electromagnetic switching device in the dust free control box. Separate spindle unit and tool connecting cable from power cable in order to avoid consolidation of these ones in a same wiring duct.

| <br>C      | hantor | 2 |
|------------|--------|---|
| <br>$\sim$ | napier | Z |

| <u>Chapter</u> | r 2 Specifications                 |                                                                                                    |
|----------------|------------------------------------|----------------------------------------------------------------------------------------------------|
| <u>2-1</u>     | Main specifications                |                                                                                                    |
|                | Power voltage                      | 3-phase AC200~220V $\pm$ 10% 50/60Hz                                                                                                    |
|                | Operation environment              | Mount spindle unit in the dust free control box.<br>Provide spindle unit with compulsory cooling<br>equipment or heating equipment in case the<br>environment is out of the following<br>environment. |
|                | Operation temperature range        | 0-45 $^\circ\!\mathrm{C}$ and no dew                                                                                                    |
|                | Operation humidity range less that | n 90% and no dew                                                                                                    |
|                | Operation capacity                 | Less than 50% of duty (within 1 cycle                                                                                                    |
|                |                                    | standard operation time)                                                                                                    |
|                | Storage environment                | Temperature -5℃~55℃                                                                                                    |
|                |                                    | Humidity less than90% and no dew                                                                                                    |
|                | Transportation by boat             | Temperature -5℃~55℃                                                                                                    |
|                |                                    | Humidity 50%                                                                                                    |
|                | Note) Intercent all units from at  | maanhara and nack them in a closed status                                                                                                    |

Note) Intercept all units from atmosphere and pack them in a closed status. Give tools grease or oil coating for rust prevention.

#### 2-1-1 Duty calculation

Calculate duty of F-type nutrunner system.

Nutrunner running time

----- x 100 = Duty % Nutrunner running time + nutrunner stop time

1 cycle standard operation time is all different model by model. Refer to the specifications.

#### 2-1-2 Spindle unit specifications

| Spindle unit type | UEC-F024          | UEC-F040 | UEC-F120          |
|-------------------|-------------------|----------|-------------------|
| Motors used       | F015              | RM3      | F050 · F100 · RM4 |
| Power voltage     | AC200-220V 3Φ     |          |                   |
| Frequency         | 50 / 60 Hz common |          |                   |

<Note for entry current>

Repetition of power [ON] and [OFF] will not activate entry current control circuit. Give 10 seconds or longer [OFF] interval when switch on again spindle unit.

[ON] and [OFF] action in a short period can cause no operation of spindle unit. If such a no operation of spindle unit has been caused, wait for more than 5 minutes in the status of [OFF] position and switch on spindle unit again.

2-2 Capacity

2-2-1 Nutrunner

Torque accuracy from 1/2 to the max. output: 3  $\sigma$  /X less than 3% from 1/4 to 1/2 of max. output: 3  $\sigma$  /X less than 4%

 $0.1^{\circ}$ 

(as per our tightening standard)

Minimum angle display

0.1°

Minimum control angles

Torque sensor accuracy (full scale)  $\pm$ 1%

Torque sensor linearity

 $\pm 0.5\%$ 

Torque  $\cdot$  running speed

| Standard tool type | Max. Torque | Max. Speed | Spindle unit |
|--------------------|-------------|------------|--------------|
| UNR-F015-45        | 4.5Nm       | 3,200rpm   | UEC-F024     |
| UNR-F015-65        | 6.5Nm       | 2,222rpm   | UEC-F024     |
| UNR-F015-200       | 20.0Nm      | 730rpm     | UEC-F024     |
| UNR-F015-280       | 28.0Nm      | 507rpm     | UEC-F024     |
| UNR-F015-350       | 35.0Nm      | 412rpm     | UEC-F024     |
| UNR-F050-270       | 27.0Nm      | 1,778rpm   | UEC-F120     |
| UNR-F050-630       | 63.0Nm      | 756rpm     | UEC-F120     |
| UNR-F050-730       | 73.0Nm      | 653rpm     | UEC-F120     |
| UNR-F050-880       | 88.0Nm      | 540rpm     | UEC-F120     |
| UNR-F050-1400      | 140.0Nm     | 343rmp     | UEC-F120     |
| UNR-F100-1300      | 130.0Nm     | 730rpm     | UEC-F120     |
| UNR-F100-1900      | 190.0Nm     | 508rpm     | UEC-F120     |
| UNR-F100-2500      | 250.0Nm     | 376rpm     | UEC-F120     |
| UNR-F100-3700      | 370.0Nm     | 259rpm     | UEC-F120     |
| UNR-F100-5400      | 540.0Nm     | 175rpm     | UEC-F120     |
| UNR-F100-7000      | 700.0Nm     | 121rpm     | UEC-F120     |
| UNR-F100-10000     | 999.9Nm     | 90rpm      | UEC-F120     |
| UNR-F15-500C       | 50.0Nm      | 221rpm     | UEC-F024     |
| UNR-F15-800C       | 80.0Nm      | 180rpm     | UEC-F024     |
| UNR-F50-1300C      | 130.0Nm     | 324rpm     | UEC-F120     |
| UNR-F50-1800C      | 180.0Nm     | 232rpm     | UEC-F120     |
| UNR-F50-2800C      | 280.0Nm     | 165rpm     | UEC-F120     |
| UNR-F100-2200C     | 220.0Nm     | 351rpm     | UEC-F120     |
| UNR-F100-2800C     | 280.0Nm     | 244rpm     | UEC-F120     |
| UNR-F100-3800C     | 380.0Nm     | 245rpm     | UEC-F120     |
| UNR-F015-25C       | 25.0Nm      | 469rpm     | UEC-F024     |
| UNR-F015-55C       | 55.0Nm      | 264rpm     | UEC-F024     |
| UNR-F050-95C       | 95.0Nm      | 485rpm     | UEC-F120     |
| UNR-F050-130C      | 130.0Nm     | 347rpm     | UEC-F120     |
| UNR-F100-200C      | 200.0Nm     | 469rpm     | UEC-F120     |
| UNR-F100-250C      | 250.0Nm     | 325rpm     | UEC-F120     |
| UNR-F100-380C      | 380.0Nm     | 241rpm     | UEC-F120     |
| UNR-F100-550C      | 550.0Nm     | 166rpm     | UEC-F120     |
| UNR-601RM3-S       | 58.8Nm      | 790rpm     | UEC-F040     |
| UAN-801RM3-S       | 78.4Nm      | 500rpm     | UEC-F040     |
| UNR-132RM3-S       | 127.4Nm     | 395rpm     | UEC-F040     |
| UNR-202RM3-S       | 196.1Nm     | 220rpm     | UEC-F040     |
| UNR-302RM3-S       | 294.2Nm     | 150rpm     | UEC-F040     |

2-2-2 Spindle unit

CPU

32bit RISC

Data communication

RS485 (half duplex operation) 2 port

2-3 Functions

2-3-1 Functions

#### (1) Tightening functions

F-type nutrunner system will give you the following 9 options.

- 1. Torque control
- 2. Angle control
- 3. Plastic area angle control
- 4. Spline fit-in control
- 5. Pin hole control
- 6. Pre-load controls
- 7. Idle running control
- 8. Spline angle control
- 9. Yield control

\_\_\_\_\_

(2) Non-operation (BYPASS) function

Spindle unit outputs BYPASS signal indicating non-operation status when you input BYPASS signal or select BYPASS of front panel RUN/BYPASS. START signal does not switch on spindle unit under this status and SYNC signal becomes high impedance in order not to give synchronized tightening affections.

Spindle unit stops tightening when the status turns into non-operation status. While in non-operation status, spindle unit will tell you non-operation by LED [BYPASS] lamp in the front panel flushing.

(3) Signal output functions when NOK or Alarm takes place

When tightening NOK or alarm takes the place, spindle unit stops tool running with corresponding error signal number output and contents of NOK and alarm number display on the front panel.

- 3-1 UEC-F panel (spindle unit)
- 3-1-1 UED front panel switch and connector

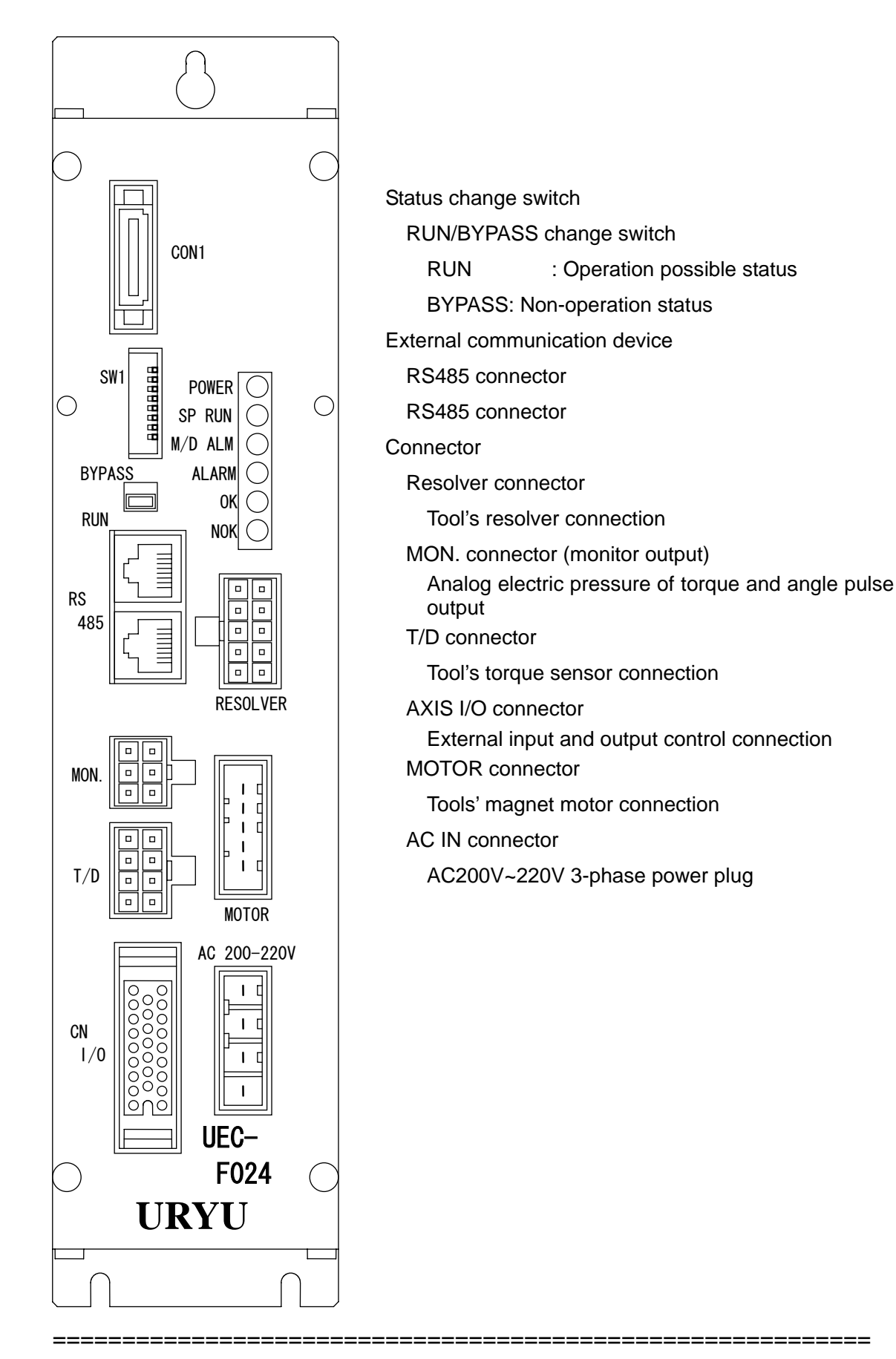

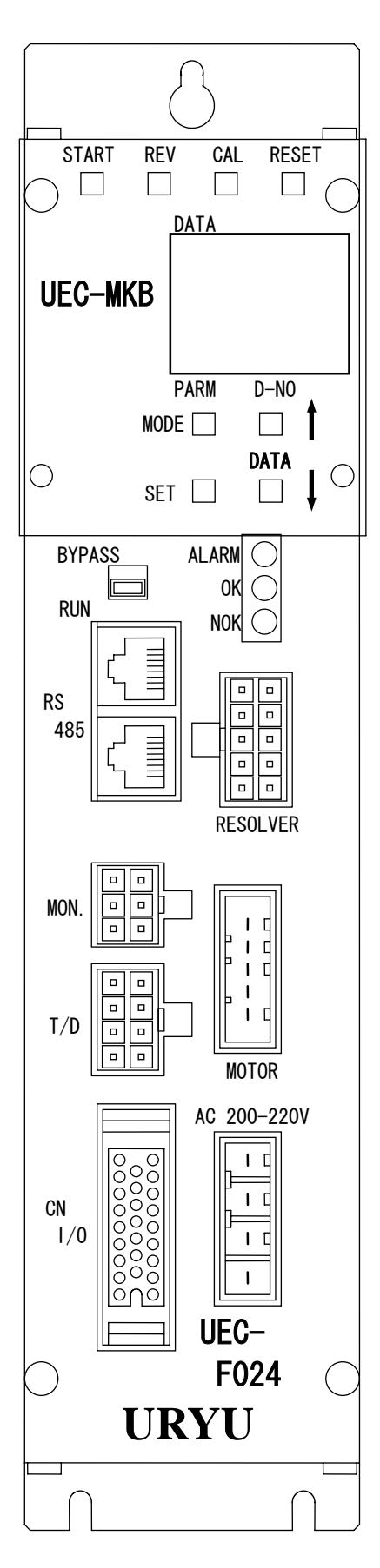

Manual operation switch START manual switch (not in use) REVERSE manual switch (not in use) CAL manual switch RESET manual switch

Data display operation switch MODE switch SET switch DATA UP cursor switch DATA DOWN cursor switch

Note: Display unit (UEC-MKB) is an option.

3-1-2 UEC-F front panel front display

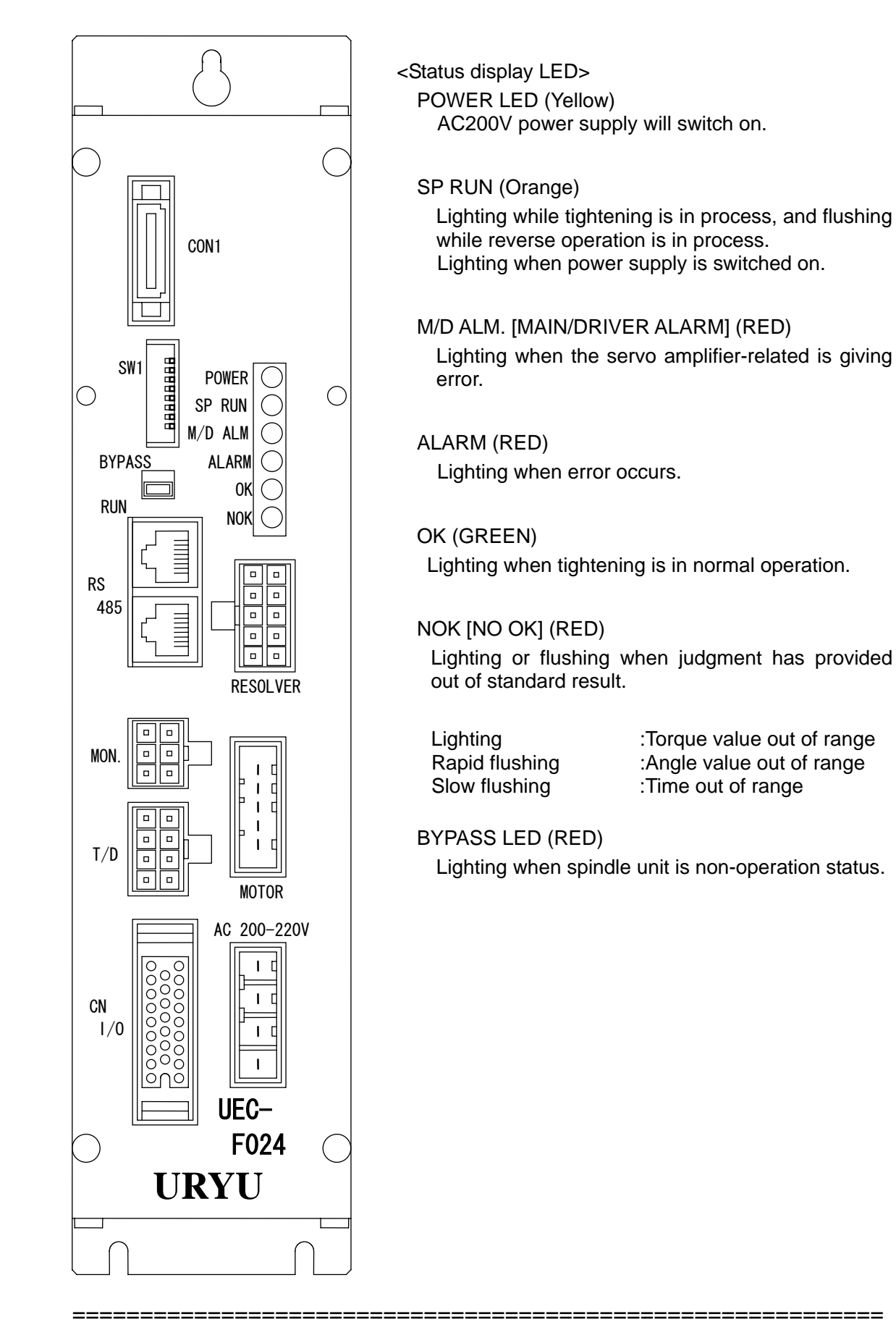

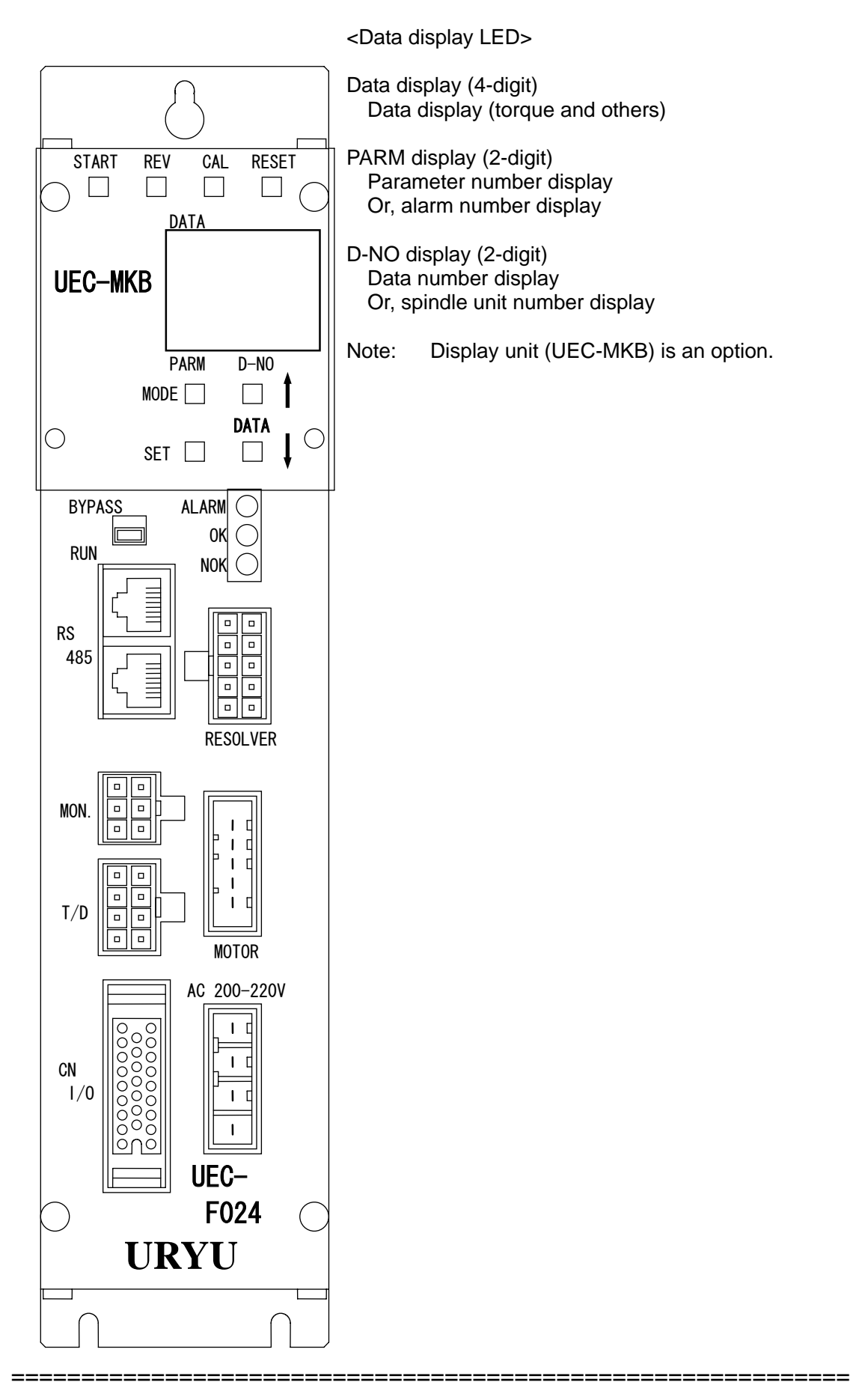

| =====Chapter 3 | ;===================================== |
|----------------|----------------------------------------|
|----------------|----------------------------------------|

<u>3-2 Tool</u>

========

## UNR-F015-350NT external appearance

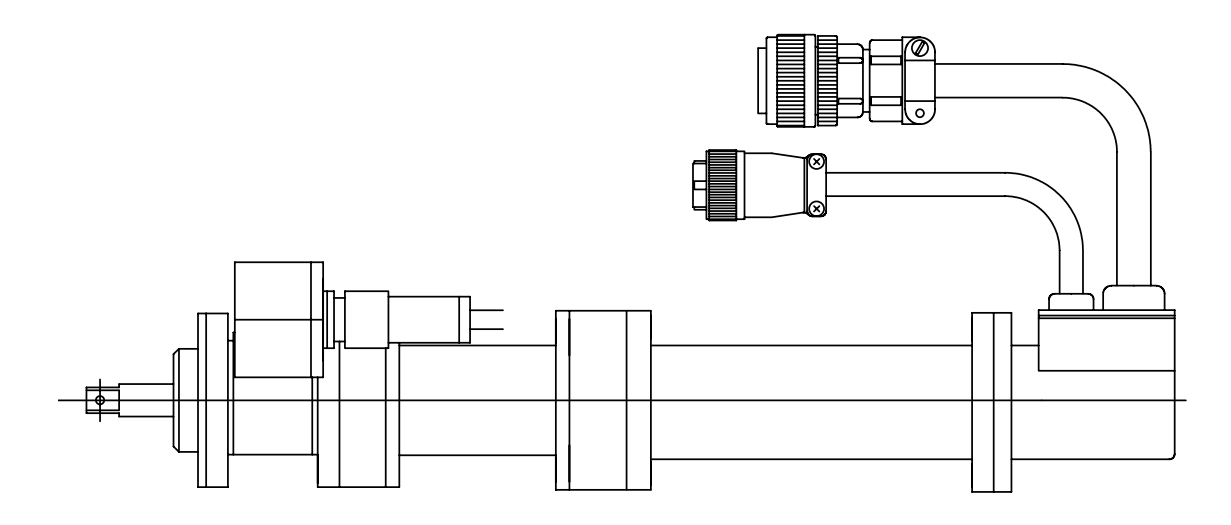

UNR-801RM3-S external appearance

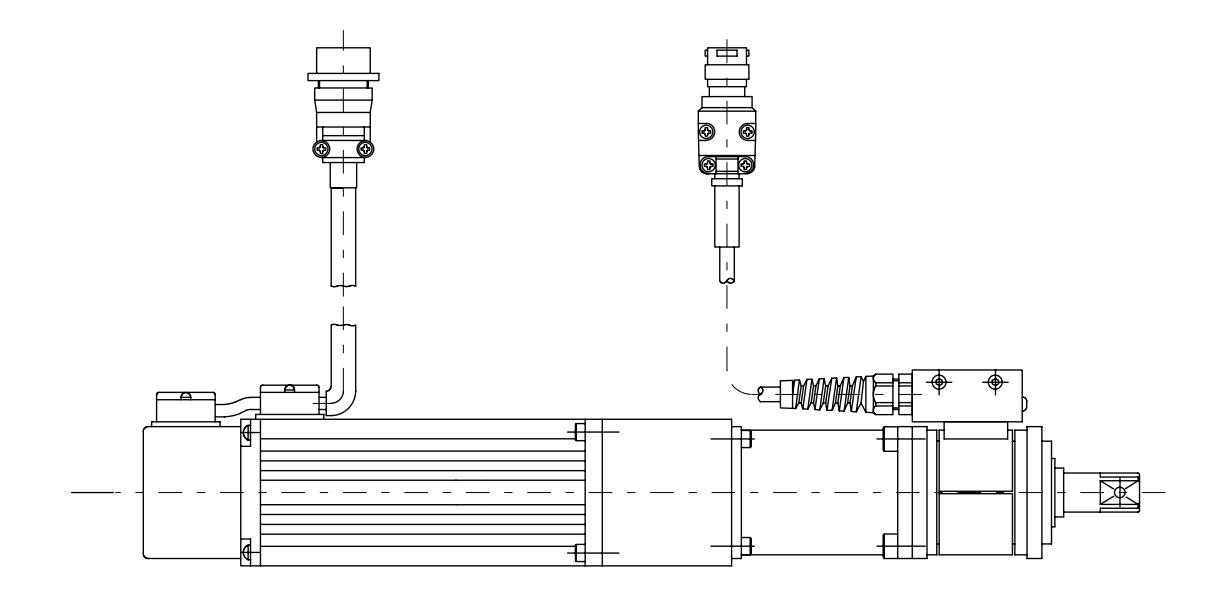

-----Chapter 4------

Chapter 4 Installation and wiring

How to set up Conform to following instructions when you use UEC-F series system.

| No.  | Item                                    | Contents                                                                                  | Ref.                    |
|------|-----------------------------------------|-------------------------------------------------------------------------------------------|-------------------------|
| 1    | Select dust free control box            | Give spindle unit specified intervals.                                                    | <u>4-1</u>              |
| 2    | Select cooling or heating equipment.    | Have an appropriate one equipped according to your environment.                           | <u>2-1</u>              |
| 3    | Select circuit protector.               | Give each spindle unit circuit protector.                                                 | <u>4-2</u>              |
| 4    | Select control equipment (I/O).         | Connect only necessary control signals with spindle unit.                                 | <u>4-3</u>              |
| 5    | Number switch setting of spindle unit   | Number switch setting is made prior to shipment. Confirm the setting before assembly.     | <u>4-4</u>              |
| 6    | Mount spindle unit to control box       | Consider external dimensions and mount spindle unit by giving intervals described in 4-1. | <u>4-1</u>              |
| 7    | Power cord connection with power socket | Make connections by accessory connectors.                                                 | <u>4-2</u>              |
| 8    | Tool cable wiring                       | Do wiring and setting of pre-amplifier and motor cables.                                  |                         |
| 9    | Power supply                            | Switch on power supply after wiring and power voltage check.                              | <u>5-1</u><br>Chapter 5 |
| 10   | Input setting values                    | Input torque value, angle number, speed, timer and etc.                                   | Chapter 6               |
| (11) | Initial action confirmation             | Make initial action confirmation                                                          | <u>5-2</u>              |
|      |                                         |                                                                                           |                         |

15

\_\_\_\_\_

=====

#### 4-1 External dimensions and mounting dimensions

| Mounting | 1 mounting slo | 1 mounting slot at upper part M4 screv |  |
|----------|----------------|----------------------------------------|--|
|          | 2 deep holes a | at bottom part M4 screw                |  |
| Weight   | UEC-F024       | 1.4kg                                  |  |
|          | UEC-F040       | 1.8kg                                  |  |

#### Handling instructions

- 1. Give right and left of spindle unit 10mm or greater space for heat radiation.
- 2. Give spindle unit under space about 100mm distance for cable wiring.

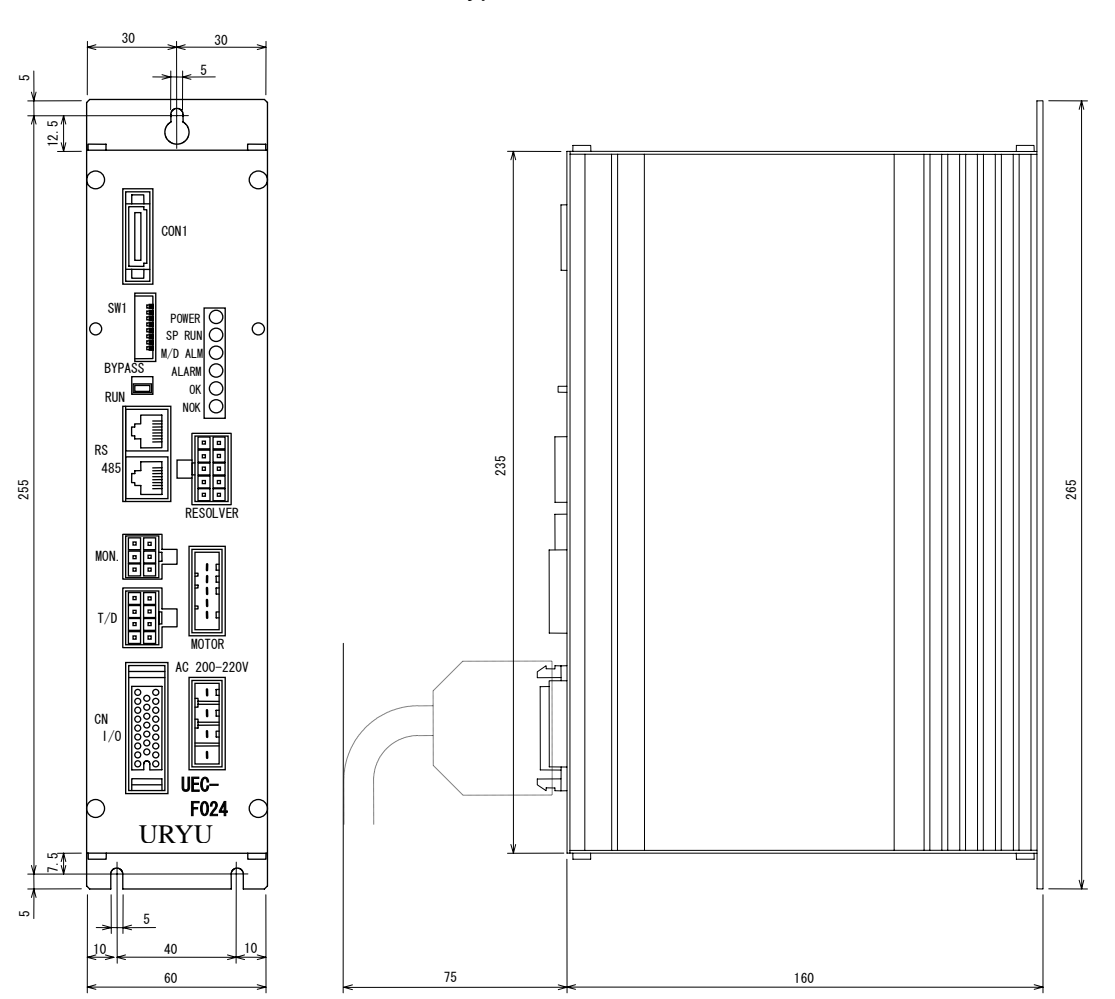

#### UEC-F024 type

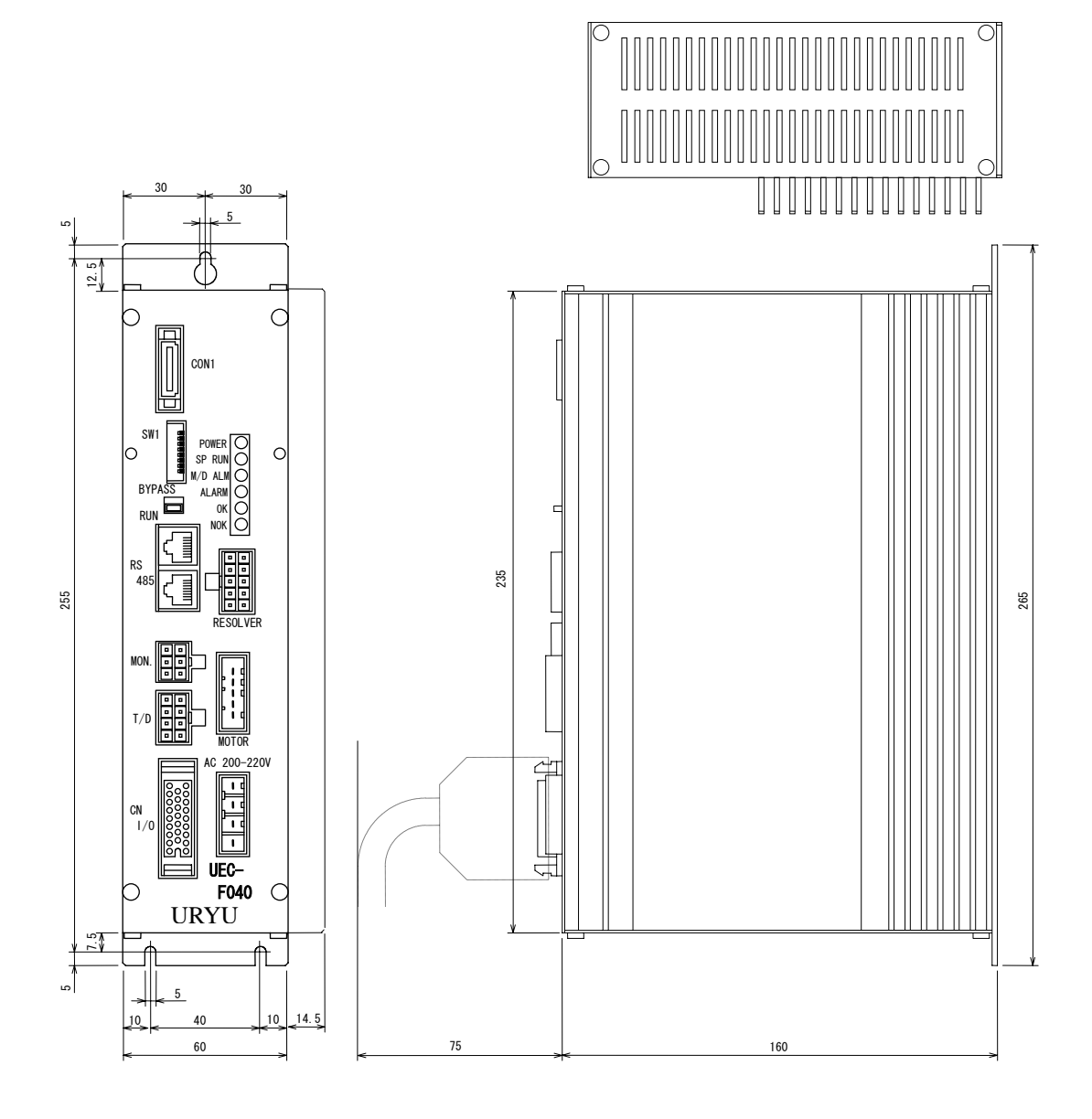

UEC-F040 type

\_\_\_\_

UEC-F120 type

| Mounting | 2 mounting slots at upper part M4 screw |
|----------|-----------------------------------------|
|          | 2 deep holes at bottom part M4 screw    |

Weight 3.1kg UEC-F120

Handling instructions

- Give right and left of spindle unit 10mm or greater space for heat radiation. Give spindle unit under space about 100mm 1.
- 2. distance for cable wiring.

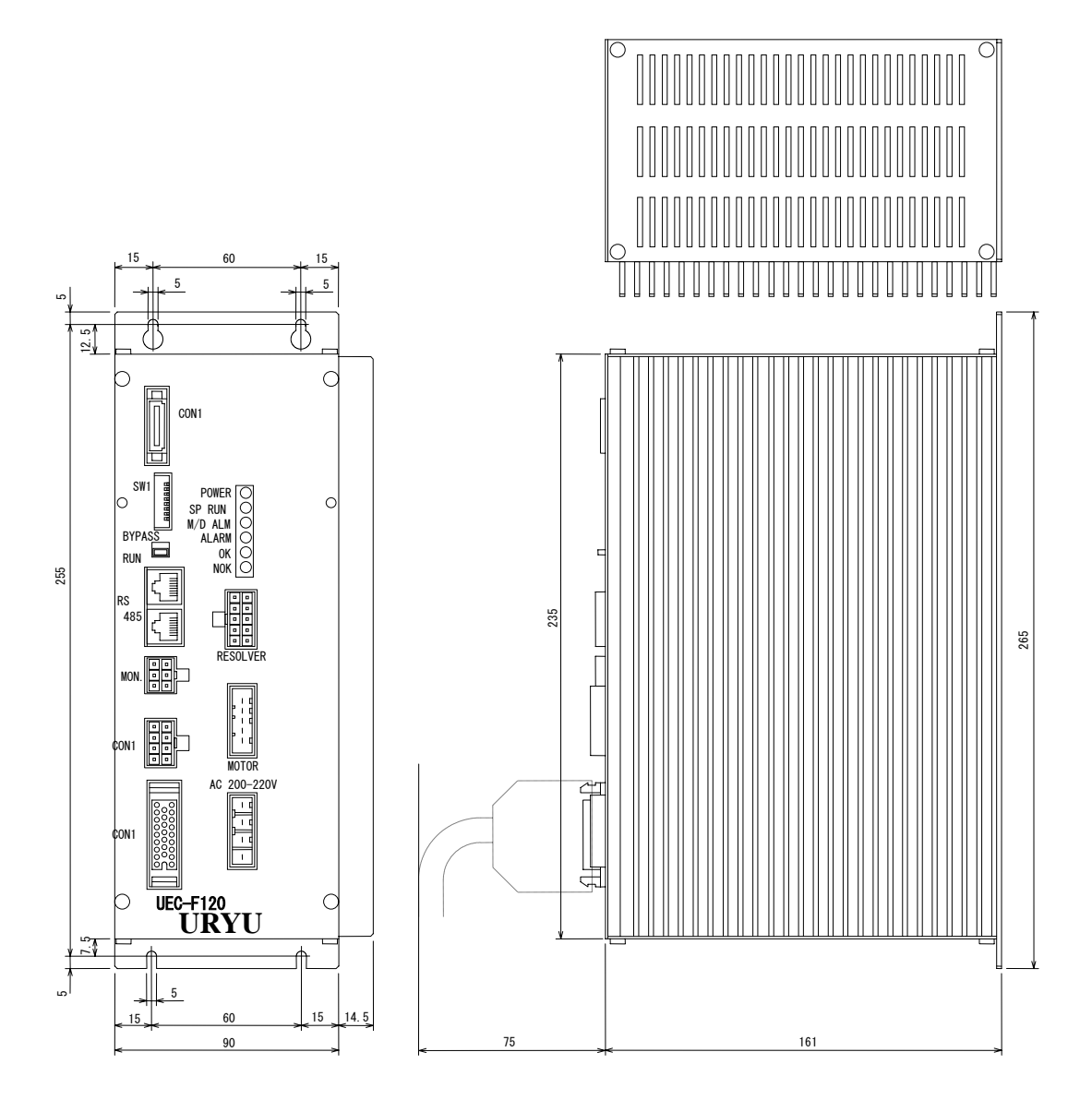

#### Unit heat value

| Spindle unit type | Average heat value | Stand by heat value |
|-------------------|--------------------|---------------------|
| UEC-F024          | About 26W          | About 18W           |
| UEC-F040          | About 39W          | About 18W           |
| UEC-F120          | About 74W          | About 18W           |
| UEC-F300M         | About 5.5W         | ,                   |
| (I/O)             |                    |                     |
| UEC-F300M         | About 5.5W         | ,                   |
| (CC-LINK)         |                    |                     |
| UEC-F300M         | About 5.5W         |                     |
| (D-NET)           |                    |                     |

#### 4-2 Power plug connections

Use right bottom power socket to supply spindle unit with electricity. Use accessory power cord which comes with spindle unit. Protect spindle unit by circuit protector when power supply.

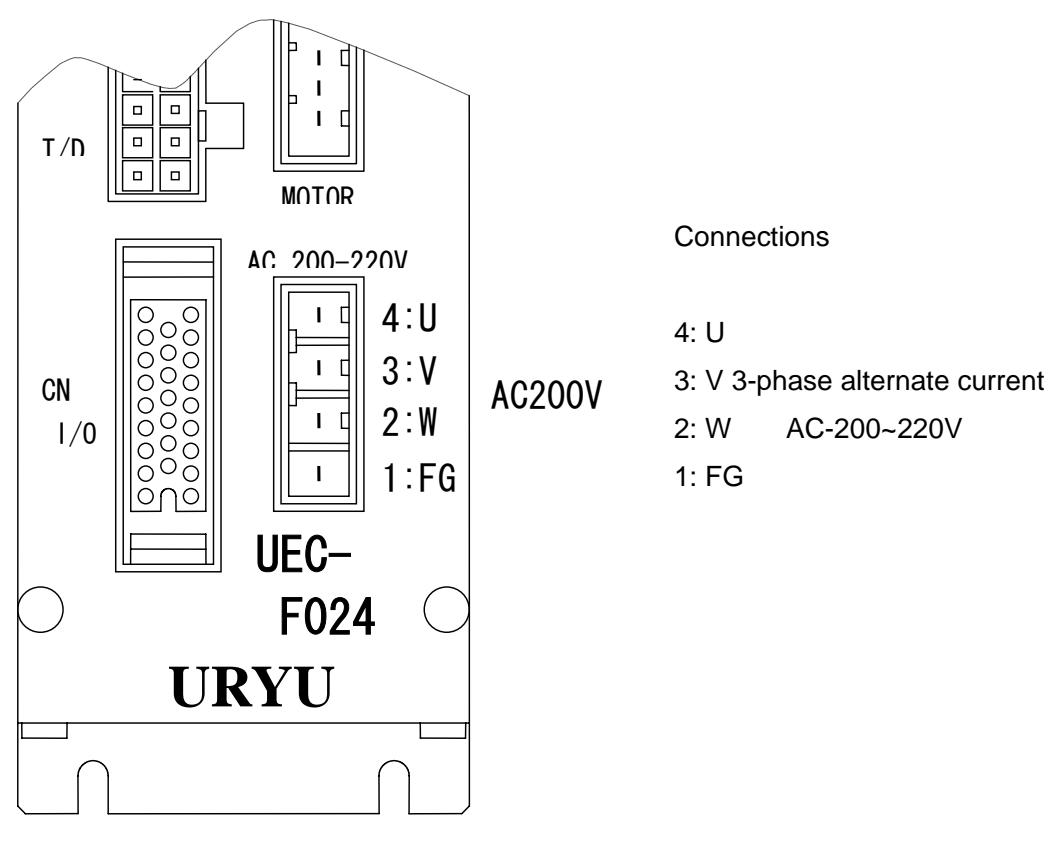

#### Suitable plugs

| Manufacturer |   | :       | AMP                       |
|--------------|---|---------|---------------------------|
| Туре         |   | :       | D3200S Rise Housing       |
| Number       | : | 1-17812 | 8-4 (keying X)            |
|              |   |         |                           |
| Туре         |   | :       | Rise contact (crimp type) |
| Number       | : | 1-17521 | 8-3                       |

Recommended circuit protector

| Spindle unit | Circuit protector type (manufacturer : Izumi electric |
|--------------|-------------------------------------------------------|
| UEC-F024     | NRC210L-5A-AA                                         |
| UEC-F040     | NRC210L-7A-AA                                         |
| UEC-F120     | NRC210L-15A-AA                                        |

Note: Select delay action type.

#### Recommended trans capacity

| Spindle unit | Trans capacity |   |                 |
|--------------|----------------|---|-----------------|
| UEC-F024     | 0.2KVA~0.3KVA  | Х | Spindle numbers |
| UEC-F040     | 0.6KVA~1.0KVA  | Х | Spindle numbers |
| UEC-F120     | 3.0KVA~6.0KVA  | Х | Spindle numbers |

==========Chapter 4==========

<u>4-3</u> External control signal wiring

4-3-1 AXIX I/O signals When main operation is under setting.

| NO | Signals       | IN/C | DUT | Contents                                         |
|----|---------------|------|-----|--------------------------------------------------|
| 1  |               |      |     | Do not use.                                      |
| 2  |               |      |     |                                                  |
| 3  |               |      |     |                                                  |
| 4  |               |      |     |                                                  |
| 5  | BYPASS        | IN   | NO  | Select non-operation                             |
| 6  |               |      |     | Do not use.                                      |
| 7  |               |      |     |                                                  |
| 8  |               |      |     | Do not use.                                      |
| 9  |               |      |     | Do not use.                                      |
| 10 |               |      |     |                                                  |
| 11 | SENSOR        | IN   | NO  | Proximity sensor connection for pin hole control |
| 12 |               |      |     | Do not use.                                      |
| 13 | IN COMMON     |      |     | Common for input signals, connect +12~24V        |
| 14 |               |      |     | Do not use.                                      |
| 15 | BANK SELECT 1 | IN   | NO  | Change data OUT DATA 0-11 contents.              |
| 16 | BANK SELECT 0 | IN   | NO  |                                                  |
| 17 |               |      |     | Do not use.                                      |
| 18 |               |      |     |                                                  |
| 19 |               |      |     |                                                  |
| 20 | CCW           | IN   | NO  | Change rotating direction. Use for left thread   |
|    |               |      |     | or tools' front has an extra gear.               |
| 21 |               |      |     | Do not use.                                      |
| 22 | OUT DATA 11   | OUT  | NO  | Output system status as per BANK SELECT          |
| 23 | OUT COMMON    |      |     | Common for output signals connect 0V             |
| 24 | OUT DATA 7    | OUT  | NO  | Output system status as per BANK SELECT          |
| 25 | DATA OUT 6    | OUT  | NO  | signal.                                          |
| 26 | DATA OUT 5    | OUT  | NO  |                                                  |
| 27 | DATA OUT 4    | OUT  | NO  |                                                  |
| 28 | DATA OUT 3    | OUT  | NO  |                                                  |
| 29 | DATA OUT 2    | OUT  | NO  |                                                  |
| 30 | DATA OUT 1    | OUT  | NO  |                                                  |
| 31 | DATA OUT 0    | OUT  | NO  |                                                  |
| 32 | DATA OUT 10   | OUT  | NO  |                                                  |
| 33 | DATA OUT 9    | OUT  | NO  |                                                  |
| 34 | DATA OUT 8    | OUT  | NO  |                                                  |

IN: Input signal

OUT: Output signal NC: Normal close NO: Normal open

\_\_\_\_\_

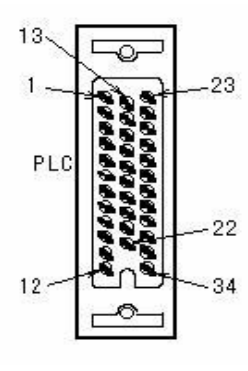

Suitable plugs

\_\_\_\_\_

Honda communication industry (HONDA) Manufacturer: Name :Multipolar connector small Vertical case :MR-34M, Туре MR-34L

| 4-3-2 | AXIS I/0 | ) OUT | DATA | signals |
|-------|----------|-------|------|---------|
|-------|----------|-------|------|---------|

| AXIS I/O BANK SELECT table |               |    |      |                                |  |  |
|----------------------------|---------------|----|------|--------------------------------|--|--|
| Pin No.                    | Signals       | IN | /OUT | Contents                       |  |  |
| 16                         | BANK SELECT 0 | IN | NO   | Change OUT DATA 0-11 contents. |  |  |
| 15                         | BANK SELECT 1 | IN | NO   |                                |  |  |

| SEL.0         SEL.0         SEL.0         Sec.0           Pin16         Pin16         No.         Signal           B         31         OUT DATA0         NOK         Result was NOK.           A         30         OUT DATA2         READY         Unit is ready.           Pin16         Pin2         OUT DATA3         HIGH NOK         Judgment was low.           28         OUT DATA5         TQ.HIGH NOK         Judgment was low.           26         OUT DATA5         TQ.HIGH NOK         Torque exceeded upper limit.           27         OUT DATA5         TQ.HIGH NOK         Torque exceeded upper limit.           26         OUT DATA6         NOK CODE 0         Output NOK contents by 4 codes.           34         OUT DATA0         NOK CODE 1         Output NOK contents by 4 codes.           34         OUT DATA0         NOK CODE 1         Output NOK contents by 4 codes.           Putrunner is         30         OUT DATA2         PRAM.SELECT0         Output designated parameter numbers.           27         OUT DATA5         PRAM.SELECT3         Output designated parameter numbers.         OUT DATA6           33         OUT DATA1         PRAM.SELECT3         Signal between main unit.         Signal between main unit.                                                                                                    |        | BANK        | BANK  |     | OUT DATA   |                   | Contents                                           |
|----------------------------------------------------------------------------------------------------|--------|-------------|-------|-----|------------|-------------------|----------------------------------------------------|
| Pin16         Pin15         No.         System           B         31         OUT DATA0         NOK         Result was NOK.           N         31         OUT DATA1         OK         Result was NOK.           N         28         OUT DATA2         READY         Unit is ready.           29         OUT DATA5         TQLHONK         Judgment was high.           27         OUT DATA6         TQLHONK         Torque not exceeded upper limit.           26         OUT DATA5         TQLHONK         Torque not exceeded low limit.           27         OUT DATA6         TQLOW.NOK         Torque not exceeded low limit.           28         OUT DATA6         NOK CODE 0         Outp NOK contents by 4 codes.           33         OUT DATA1         NOK CODE 1         33         OUT DATA6           30         OUT DATA1         NOK CODE 3         Final tightening not completed in preset time.           nutrunner is         31         OUT DATA7         PRAM.SELECT0         Output designated parameter numbers.           10         DATA9         Not used         32         OUT DATA9         Not used           32         OUT DATA9         Not used         32         OUT DATA9         Not used           33                                                                                                    |        | SEL.0       | SEL.1 | Pin | Signal     |                   |                                                    |
| B         31         OUT DATA0         NOK         Result was NOK.           A         30         OUT DATA1         OK         Result was NOK.           A         30         OUT DATA2         READY         Unit is ready.           K         28         OUT DATA2         READY         Unit is ready.           Z7         OUT DATA2         READY         Unit is ready.           28         OUT DATA5         TO.HIGH NOK         Judgment was low.           26         OUT DATA5         TO.HIGH NOK         Torque exceeded upper limit.           25         OUT DATA5         TO.LOW.NOK         Torque exceeded low limit.           24         OUT DATA5         NOK CODE 0         Output NOK contents by 4 codes.           34         OUT DATA1         NOK CODE 1         Output NOK contents by 4 codes.           30         OUT DATA1         NOK CODE 1         Output NOK contents by 4 codes.           nutrunner is         30         OUT DATA1         NOK CODE 2         Output designated parameter numbers.           nutrunner is         29         OUT DATA2         PRAM.SELECT0         Output designated parameter numbers.           26         OUT DATA3         PRAM.SELECT3         OUT DATA4         RAM.SELECT3         OUT DATA4                                                                                                    |        | Pin16       | Pin15 | No. |            | Signal            |                                                    |
| A<br>N         30         OUT DATA1         OK         Result was OK.           29         OUT DATA2         READY         Unit is ready.           28         OUT DATA3         HIGH NOK         Judgment was low.           27         OUT DATA6         TO,LOW NOK         Judgment was low.           27         OUT DATA6         TO,LOW NOK         Torque exceeded upper limit.           26         OUT DATA6         TO,LOW NOK         Torque exceeded upwer limit.           26         OUT DATA6         TO,LOW NOK         Torque exceeded upwer limit.           27         OUT DATA6         NOK CODE 0         Output NOK contents by 4 codes.           33         OUT DATA1         NOK CODE 1         Output NOK contents by 4 codes.           30         OUT DATA1         TIME 1 NOK         Final tightening not completed in preset time.           20         OUT DATA2         PRAM.SELECT0         Output designated parameter numbers.           28         OUT DATA4         PRAM.SELECT1         Output designated parameter numbers.           29         OUT DATA6         PRAM.SELECT3         OUT DATA1           20         OUT DATA7         PRAM.SELECT3         OUT DATA14           33         OUT DATA6         PRAM.SELECT3         OUT DATA2                                                                                                    | В      |             |       | 31  | OUT DATA0  | NOK               | Result was NOK.                                    |
| N         29         OUT DATA2         READY         Unit is ready.           28         OUT DATA4         HIGH NOK         Judgment was high.           27         OUT DATA5         TQ.HIGH NOK         Judgment was low.           26         OUT DATA6         TQ.HIGH NOK         Torque not exceeded upper limit.           26         OUT DATA7         BYPASS         Non-operation status           34         OUT DATA9         NOK CODE 0         Output NOK contents by 4 codes.           33         OUT DATA1         NOK CODE 1         OUT DATA11         NOK CODE 2           22         OUT DATA2         PRAM.SELECT0         Output NOK completed in preset time.           "Not in action         J         OUT DATA2         PRAM.SELECT1         Output designated parameter numbers.           nutrunner is         29         OUT DATA2         PRAM.SELECT2         Output designated parameter numbers.           10         ID DATA2         PRAM.SELECT1         Output designated parameter numbers.         Output DATA1           11         OUT DATA4         PRAM.SELECT3         OUT DATA10         Signal between main unit.           22         OUT DATA1         Not used         Signal between main unit.         OUT DATA1           22         OUT DATA4                                                                                                    | А      |             |       | 30  | OUT DATA1  | OK                | Result was OK.                                     |
| K         1         28         OUT DATA3         HIGH NOK         Judgment was high.           0FF         0F         66         OUT DATA4         LOW NOK         Judgment was high.           27         OUT DATA5         TQ.HIGH.NOK         Torque exceeded low limit.           25         OUT DATA6         TQ.LOW.NOK         Torque exceeded low limit.           24         OUT DATA7         BYPASS         Non-operation status           30         OUT DATA1         NOK CODE 0         Output NOK contents by 4 codes.           33         OUT DATA1         NOK CODE 1         Output NOK contents by 4 codes.           *Not in action         31         OUT DATA1         TIME 1 NOK         Final tightening not completed in preset time.           nutrunner is         29         OUT DATA2         PRAM.SELECT0         Output designated parameter numbers.           1in in use.         27         OUT DATA5         PRAM.SELECT1         Output designated parameter numbers.           20         OUT DATA6         PRAM.SELECT3         Output designated parameter numbers.           23         OUT DATA7         PRAM.SELECT3         OUT DATA6         PRAM.SELECT3           24         OUT DATA4         Not used         Signal between main unit.         22                                                                                                    | Ν      |             |       | 29  | OUT DATA2  | READY             | Unit is ready.                                     |
| 1         OFF         0FF         27         0UT DATA4         LOW NOK         Judgment was low.           26         OUT DATA6         TQ_HIGH NOK         Torque not exceeded upper limit.           24         OUT DATA6         TQ_LIOW.NOK         Torque not exceeded low limit.           24         OUT DATA6         TQ_LOW.NOK         Torque not exceeded low limit.           24         OUT DATA8         NOK CODE 1         Output NOK contents by 4 codes.           33         OUT DATA10         NOK CODE 2         Output NOK contents by 4 codes.           22         OUT DATA1         NOK CODE 2         Output NOK contents by 4 codes.           34         OUT DATA2         PRAM.SELECT0         Output designated parameter numbers.           7.utrunner         29         OUT DATA5         PRAM.SELECT1           26         OUT DATA6         PRAM.SELECT2         Output designated parameter numbers.           26         OUT DATA7         PRAM.SELECT3         Output designated parameter numbers.           33         OUT DATA6         PRAM.SELECT3         Output DATA6           26         OUT DATA6         Not used         Signal between main unit.           22         OUT DATA6         Not used         Signal between main unit.           23 <td>Κ</td> <td></td> <td></td> <td>28</td> <td>OUT DATA3</td> <td>HIGH NOK</td> <td>Judgment was high.</td>                                                                                                    | Κ      |             |       | 28  | OUT DATA3  | HIGH NOK          | Judgment was high.                                 |
| OFF         OFF         26         OUT DATA5         TQ.HIGH.NOK         Torque exceeded upper limit.           25         OUT DATA7         BYPASS         Non-operation status           34         OUT DATA1         NOK CODE 0         Output NOK contents by 4 codes.           32         OUT DATA1         NOK CODE 1         Output NOK contents by 4 codes.           32         OUT DATA1         NOK CODE 2         Output NOK contents by 4 codes.           *Not in action         31         OUT DATA1         NOK CODE 3           # Not in action         31         OUT DATA2         PRAM.SELECT0           # Utrunner is         29         OUT DATA4         PRAM.SELECT1           26         OUT DATA5         PRAM.SELECT2         Output designated parameter numbers.           26         OUT DATA6         PRAM.SELECT3         Output designated parameter numbers.           27         OUT DATA6         PRAM.SELECT4         OUT DATA6           28         OUT DATA7         NoK cosed         Signal between main unit.           22         OUT DATA4         NoK         Result was NOK.           A         31         OUT DATA3         PRAM.SELECT3           32         OUT DATA4         NoK used         Signal between main unit.                                                                                                    | 1      |             |       | 27  | OUT DATA4  | LOW NOK           | Judgment was low.                                  |
| OFF         OFF         25         OUT DATA6         TOLOW.NOK         Torque not exceeded low limit.           24         OUT DATA8         NOK CODE 0         Non-operation status         Non-operation status           33         OUT DATA9         NOK CODE 1         Output NOK contents by 4 codes.           32         OUT DATA10         NOK CODE 2         Output NOK contents by 4 codes.           8                                                                                                    |        |             |       | 26  | OUT DATA5  | TQ.HIGH.NOK       | Torque exceeded upper limit.                       |
| Part of the second second se |        | OFF         | OFF   | 25  | OUT DATA6  | TQ.LOW.NOK        | Torque not exceeded low limit.                     |
| B         34         OUT DATA8         NOK CODE 0         Output NOK contents by 4 codes.           32         OUT DATA10         NOK CODE 1         32         OUT DATA11         NOK CODE 2           22         OUT DATA10         NOK CODE 3         Image: 100 model of the second of the second o                                                                                                    |        |             |       | 24  | OUT DATA7  | BYPASS            | Non-operation status                               |
| B         33         OUT DATA 9         NOK CODE 1           32         OUT DATA10         NOK CODE 2           22         OUT DATA11         NOK CODE 3           *Not in action         31         OUT DATA0         TIME 1 NOK           When         DFF         30         OUT DATA1         TIME 2 NOK         Final tightening not completed in preset time.           nutrunner is         29         OUT DATA1         TIME 2 NOK         Final tightening not completed in preset time.           in in use.         28         OUT DATA1         PRAM.SELECT1         Output designated parameter numbers.           26         OUT DATA6         PRAM.SELECT2         Output designated parameter numbers.           26         OUT DATA7         PRAM.SELECT4         Output designated parameter numbers.           33         OUT DATA1         Signal 1         Signal between main unit.           22         OUT DATA10         Not used         Signal between main unit.           32         OUT DATA1         Signal 1         Signal between main unit.           22         OUT DATA1         Not used         Signal between main unit.           33         OUT DATA4         READY         Unit is ready.           K         30         OUT DATA5 <t< td=""><td></td><td></td><td></td><td>34</td><td>OUT DATA8</td><td>NOK CODE 0</td><td>Output NOK contents by 4 codes.</td></t<>                                                                                                    |        |             |       | 34  | OUT DATA8  | NOK CODE 0        | Output NOK contents by 4 codes.                    |
| B         32         OUT DATA10         NOK CODE 2           22         OUT DATA11         NOK CODE 3           *Not in action         1         OUT DATA0         TIME 1 NOK         1 <sup>st</sup> tightening not completed in preset time.           yhen         DFF         30         OUT DATA2         PRAM.SELECT0         Output designated parameter numbers.           in in use.         29         OUT DATA2         PRAM.SELECT2         Output designated parameter numbers.           26         OUT DATA4         PRAM.SELECT2         Output designated parameter numbers.           26         OUT DATA4         PRAM.SELECT3         Output designated parameter numbers.           33         OUT DATA4         PRAM.SELECT4         Output designated parameter numbers.           33         OUT DATA4         Not used         33         OUT DATA4           32         OUT DATA1         Signal 1         Signal between main unit.           21         OUT DATA1         Nok Result was NOK.         Nok           A         OUT DATA4         NOK         Result was NOK.           A         30         OUT DATA4         NOK         Result was NOK.           A         30         OUT DATA4         NOK         Result was NOK.           N                                                                                                    |        |             |       | 33  | OUT DATA 9 | NOK CODE 1        |                                                    |
| B         22         OUT DATA11         NOK CODE 3           B         31         OUT DATA0         TIME 1 NOK         1 <sup>st</sup> tightening not completed in preset time.           When         2FF         30         OUT DATA2         PRAM.SELECT0         Output designated parameter numbers.           in in use.         29         OUT DATA4         PRAM.SELECT1         Output designated parameter numbers.           27         OUT DATA4         PRAM.SELECT3         Output designated parameter numbers.           26         OUT DATA5         PRAM.SELECT3         Output designated parameter numbers.           33         OUT DATA7         PRAM.SELECT3         Output designated parameter numbers.           34         OUT DATA7         PRAM.SELECT3         Signal between main unit.           28         OUT DATA7         Not used         Signal between main unit.           32         OUT DATA1         Signal between main unit.         20           30         OUT DATA1         OK         Result was NCK.           A         30         OUT DATA3         ALARM         System is giving errors.           31         OUT DATA3         ALARM         System is giving errors.         27           32         OUT DATA4         BUSY         Tightening is noper                                                                                                    |        |             |       | 32  | OUT DATA10 | NOK CODE 2        |                                                    |
| B       1       OUT DATA0       TIME 1 NOK       1 <sup>st</sup> tightening not completed in preset time.         When       JFF       30       OUT DATA1       TIME 2 NOK       Final tightening not completed in preset time.         nutrunner is       29       OUT DATA2       PRAM.SELECT1       Output designated parameter numbers.         28       OUT DATA5       PRAM.SELECT2       Output designated parameter numbers.       Output designated parameter numbers.         26       OUT DATA4       PRAM.SELECT3       Output designated parameter numbers.       Output designated parameter numbers.         26       OUT DATA4       PRAM.SELECT4       Output designated parameter numbers.       Output designated parameter numbers.         26       OUT DATA7       PRAM.SELECT5       Signal between main unit.       Signal between main unit.         22       OUT DATA10       Signal 1       Signal between main unit.       Signal between main unit.         27       OUT DATA10       Signal 2       Signal between main unit.       Signal petween main unit.         28       OUT DATA1       OK       Result was OK.       Not.         8       31       OUT DATA3       ALARM       System is giving errors.         33       OUT DATA5       ANG.HGH.NOK       Turning angles exceeded upper limit. <t< td=""><td></td><td></td><td></td><td>22</td><td>OUT DATA11</td><td>NOK CODE 3</td><td></td></t<>                                                                                                    |        |             |       | 22  | OUT DATA11 | NOK CODE 3        |                                                    |
| *Not in action<br>When         OFF         30         OUT DATA1         TIME 2 NOK         Final tightening not completed in preset<br>time.           nutrunner is         29         OUT DATA2         PRAM.SELECT0         Output designated parameter numbers.           in in use.         28         OUT DATA3         PRAM.SELECT2         Output designated parameter numbers.           26         OUT DATA4         PRAM.SELECT3         Output designated parameter numbers.           26         OUT DATA7         PRAM.SELECT3         Output designated parameter numbers.           26         OUT DATA4         PRAM.SELECT3         Output designated parameter numbers.           34         OUT DATA7         Not used         Signal between main unit.           32         OUT DATA1         Signal 1         Signal between main unit.           22         OUT DATA1         Signal 2         Signal between main unit.           30         OUT DATA1         NoK         Result was NOK.           3         30         OUT DATA4         BUSY         Tightening is in operation.           26         OUT DATA5         ANG.HIGH.NOK         Turning angles not exceeded low limit.           3         20         DUT DATA4         BUSY         Tightening is noperation.           27                                                                                                    | В      |             |       | 31  | OUT DATA0  | TIME 1 NOK        | 1 <sup>st</sup> tightening not completed in preset |
| When<br>IDFF30OUT DATA1TIME 2 NOK<br>TIME 2 NOKFinal tightening not completed in preset<br>time.in in use.29OUT DATA2PRAM.SELECT0<br>26Output designated parameter numbers.in in use.28OUT DATA3PRAM.SELECT1<br>27Out DATA627OUT DATA6PRAM.SELECT3<br>25OUT DATA6PRAM.SELECT326OUT DATA7PRAM.SELECT3OUT DATA633OUT DATA8Not usedImage: Completed parameter numbers.32OUT DATA6PRAM.SELECT3Image: Completed parameter numbers.33OUT DATA6PRAM.SELECT3Image: Completed parameter numbers.34OUT DATA7PRAM.SELECT3Image: Completed parameter numbers.33OUT DATA8Not usedImage: Completed parameter numbers.34OUT DATA9Not usedImage: Completed parameter numbers.35Image: Completed parameter numbers.Image: Completed parameter numbers.35Image: Completed parameter numbers.Image: Completed parameter numbers.36Image: Completed parameter numbers.Image: Completed parameter numbers.37Image: Completed parameter numbers.Image: Completed parameter numbers.38Image: Completed parameter numbers.Image: Completed parameter numbers.39Image: Completed parameter numbers.Image: Completed parameter numbers.40Image: Completed parameter numbers.Image: Completed parameter numbers.41Image: Completed parameter numbers.Image: Completed parameter numbers.<                                                                                                    | ۸°No   | ot in actic | n     |     |            |                   | time.                                              |
| nutrunner is<br>nutrunner is         29         OUT DATA2         PRAM.SELECT0<br>PRAM.SELECT1         Output designated parameter numbers.           in in use.         28         OUT DATA3         PRAM.SELECT1<br>27         OUT DATA4         PRAM.SELECT2<br>26         OUT DATA5         PRAM.SELECT3<br>25         OUT DATA6         PRAM.SELECT3<br>24         OUT DATA7         PRAM.SELECT5         OUT DATA6         PRAM.SELECT5         OUT DATA1         Signal between main unit.           22         OUT DATA1         Signal 1         Signal between main unit.         Signal between main unit.           22         OUT DATA0         NOK         Result was NOK.         Result was NOK.           A         30         OUT DATA2         READY         Unit is ready.           K         30         OUT DATA4         BUSY         Tightening is in operation.           26         OUT DATA4         BUSY         Tightening is no peration.           27         OUT DATA4         BUSY         Turning angles not exceeded low limit.           23         OUT DATA4         Not used         Sourt DATA3         ALARM           24         OUT DATA4         Not used         Sourt DATA3         Alarm sub numbers:           33         OUT DATA4         Not used         Sourt DATA3         ALARM SUB 0                                                                                                    | Wh     | en          | CAL   | 30  | OUT DATA1  | TIME 2 NOK        | Final tightening not completed in preset           |
| nutrunner is<br>in in use.       29       OUT DATA2       PRAM.SELECT0<br>PRAM.SELECT2       Output designated parameter numbers.         28       OUT DATA3       PRAM.SELECT1<br>26       OUT DATA4       PRAM.SELECT2<br>26       OUT DATA4       PRAM.SELECT3         25       OUT DATA4       PRAM.SELECT4       OUT DATA4       PRAM.SELECT4         24       OUT DATA4       PRAM.SELECT4       OUT DATA4       OUT DATA4         20       DUT DATA4       Not used       Signal between main unit.         22       OUT DATA1       Signal 1       Signal between main unit.         22       OUT DATA1       OK       Result was NOK.         A       30       OUT DATA3       READY       Unit is ready.         K       30       OUT DATA4       BUSY       Tightening is in operation.         26       OUT DATA4       BUSY       Tightening is not exceeded low limit.         26       OUT DATA5       ANG.LOW.NOK       Turning angles not exceeded low limit.         27       OUT DATA4       BUSY       Tightening is in operation.         26       OUT DATA5       ANG.LOW.NOK       Turning angles not exceeded low limit.         28       OUT DATA4       BUSY       Tightening is in operation.         31       OUT DATA4<                                                                                                    | '      | 011         |       |     |            |                   | time.                                              |
| in in use.         28         OUT DATA3         PRAM.SELECT1<br>27         OUT DATA4         PRAM.SELECT2<br>28           26         OUT DATA5         PRAM.SELECT3<br>25         OUT DATA6         PRAM.SELECT3<br>25         OUT DATA6         PRAM.SELECT5           34         OUT DATA7         PRAM.SELECT5         Signal between main unit.         Signal between main unit.           32         OUT DATA1         Signal 1         Signal between main unit.           22         OUT DATA11         Signal 2         Signal between main unit.           33         OUT DATA0         NOK         Result was NOK.           A         N         29         OUT DATA3         ALARM           29         OUT DATA4         BUSY         Tightening is in operation.           27         OUT DATA4         BUSY         Tightening is in operation.           26         OUT DATA6         ANG.HIGH.NOK         Turning angles not exceeded low limit.           25         OUT DATA7         BYPASS         Non-operation status           33         OUT DATA3         ALARM SUB 0         Alarm sub numbers:           4         OUT DATA4         ALARM SUB 2         Alarm sub numbers:           4         22         OUT DATA4         ALARM SUB 2 <td< td=""><td>'nut</td><td>runner</td><td>is</td><td>29</td><td>OUT DATA2</td><td>PRAM.SELECT0</td><td>Output designated parameter numbers.</td></td<>                                                                                                    | 'nut   | runner      | is    | 29  | OUT DATA2  | PRAM.SELECT0      | Output designated parameter numbers.               |
| B         27         OUT DATA4         PRAM.SELECT2<br>26           26         OUT DATA5         PRAM.SELECT3<br>25         PRAM.SELECT4<br>24           24         OUT DATA6         PRAM.SELECT5           34         OUT DATA8         Not used           32         OUT DATA10         Signal 1           20         OUT DATA10         Signal 1           21         OUT DATA10         Not used           32         OUT DATA10         NOK           22         OUT DATA0         NOK           23         OUT DATA1         Signal 2           30         OUT DATA2         READY           4         30         OUT DATA2           29         OUT DATA4         BUSY           29         OUT DATA5         ALARM           21         OUT DATA6         ANC.HIGH.NOK           22         OUT DATA6         ANC.HIGH.NOK           24         OUT DATA6         ANC.LOW.NOK           25         OUT DATA7         BYPASS           33         OUT DATA8         Not used           34         OUT DATA9         Not used           32         OUT DATA10         Not used           32         OUT DATA2                                                                                                    | in i   | n use.      |       | 28  | OUT DATA3  | PRAM.SELECT1      |                                                    |
| B         26         OUT DATA5         PRAM.SELECT3           25         OUT DATA6         PRAM.SELECT4           24         OUT DATA7         PRAM.SELECT5           34         OUT DATA9         Not used           32         OUT DATA10         Signal 1           22         OUT DATA11         Signal 2           23         OUT DATA11         Signal 2           24         OUT DATA11         Signal 2           25         OUT DATA11         Signal between main unit.           22         OUT DATA1         Nok           23         OUT DATA1         Nok           30         OUT DATA1         Nok           29         OUT DATA1         Nok           29         OUT DATA1         Nc           28         OUT DATA2         READY           27         OUT DATA5         ANG.HIGH.NOK         Turning angles exceeded upper limit.           25         OUT DATA6         ANG.LOW.NOK         Turning angles not exceeded low limit.           24         OUT DATA7         BYPASS         Non-operation status           22         OUT DATA1         Not used         0utput detailed code by 4 bit when alarm is provided.           24         OUT DAT                                                                                                    |        |             |       | 27  | OUT DATA4  | PRAM.SELECT2      |                                                    |
| B         25         OUT DATA6         PRAM.SELECT4           24         OUT DATA7         PRAM.SELECT5           34         OUT DATA9         Not used           32         OUT DATA10         Signal 1           32         OUT DATA10         Signal 2           31         OUT DATA1         Signal between main unit.           22         OUT DATA1         Signal between main unit.           32         OUT DATA1         Signal between main unit.           22         OUT DATA1         Signal between main unit.           31         OUT DATA1         OK           30         OUT DATA1         OK           29         OUT DATA3         ALARM           29         OUT DATA4         BUSY           27         OUT DATA5         ANG.HIGH.NOK           26         OUT DATA6         ANG.LOW.NOK         Turning angles not exceeded upper limit.           25         OUT DATA8         Not used         33         OUT DATA6           32         OUT DATA10         Not used         32         OUT DATA1         OUT           24         OUT DATA1         Not used         33         Out DATA1         Out used           32         OUT DATA1                                                                                                    |        |             |       | 26  | OUT DATA5  | PRAM.SELECT3      |                                                    |
| 0N         0N         0N         0N         0N         0ATA3         Not used           33         0UT DATA8         Not used         33         0UT DATA10         Signal 1         Signal between main unit.           22         0UT DATA10         Signal 2         Signal between main unit.         Signal between main unit.           22         0UT DATA1         Signal 2         Signal between main unit.           23         0UT DATA1         NoK         Result was NOK.           A         30         OUT DATA2         READY         Unit is ready.           K         30         OUT DATA2         READY         Unit is ready.           K         29         OUT DATA3         ALARM         System is giving errors.           27         OUT DATA4         BUSY         Tightening is in operation.           26         OUT DATA6         ANG.HIGH.NOK         Turning angles exceeded upper limit.           25         OUT DATA6         ANG.LOW.NOK         Turning angles not exceeded low limit.           24         OUT DATA8         Not used         32         OUT DATA9           32         OUT DATA1         Not used         32         OUT DATA1           32         OUT DATA1         ALARM SUB 0                                                                                                    |        |             |       | 25  | OUT DATA6  | PRAM.SELECT4      |                                                    |
| A     OUT DATA8     Not used       33     OUT DATA9     Not used       32     OUT DATA19     Not used       32     OUT DATA10     Signal 1     Signal between main unit.       22     OUT DATA11     Signal 2     Signal between main unit.       33     31     OUT DATA1     OK     Result was NOK.       4     30     OUT DATA1     OK     Result was NOK.       7     OUT DATA1     OK     Result was OK.       28     OUT DATA2     READY     Unit is ready.       27     OUT DATA4     BUSY     Tightening is in operation.       26     OUT DATA6     ANG.LOW.NOK     Turning angles exceeded upper limit.       25     OUT DATA6     ANG.LOW.NOK     Turning angles not exceeded low limit.       26     OUT DATA7     BYPASS     Non-operation status       33     30     OUT DATA4     Not used       32     OUT DATA10     Not used       33     OUT DATA11     Not used       34     OUT DATA10     Not used       32     OUT DATA11     Not used       33     OUT DATA11     Not used       34     OUT DATA11     ALARM SUB 1       33     OUT DATA14     ALARM SUB 1       4     30                                                                                                    |        |             |       | 24  | OUT DATA7  | PRAM.SELECT5      |                                                    |
| B     33     OUT DATA 9     Not used       32     OUT DATA10     Signal 1     Signal between main unit.       22     OUT DATA10     Signal 2     Signal between main unit.       22     OUT DATA0     NOK     Result was NOK.       31     OUT DATA1     OK     Result was NOK.       30     OUT DATA2     READY     Unit is ready.       28     OUT DATA3     ALARM     System is giving errors.       27     OUT DATA4     BUSY     Tightening is in operation.       26     OUT DATA5     ANG.HIGH.NOK     Turning angles not exceeded upper limit.       25     OUT DATA6     ANG.LOW.NOK     Turning angles not exceeded low limit.       24     OUT DATA7     BYPASS     Non-operation status       33     OUT DATA9     Not used     33       34     OUT DATA9     Not used       32     OUT DATA10     Not used       33     OUT DATA1     Not used       34     OUT DATA2     ALARM SUB 0       35     Alarm sub numbers:       36     OUT DATA3     ALARM SUB 2       37     OUT DATA3     ALARM SUB 2       38     OUT DATA4     ALARM CODE0       39     OUT DATA5     ALARM CODE1       20     OUT DATA6 <td></td> <td></td> <td></td> <td>34</td> <td>OUT DATA8</td> <td>Not used</td> <td></td>                                                                                                    |        |             |       | 34  | OUT DATA8  | Not used          |                                                    |
| B     32     OUT DATA10     Signal 1     Signal between main unit.       B     31     OUT DATA11     Signal 2     Signal between main unit.       B     31     OUT DATA0     NOK     Result was NOK.       N     30     OUT DATA1     OK     Result was NOK.       29     OUT DATA2     READY     Unit is ready.       28     OUT DATA3     ALARM     System is giving errors.       27     OUT DATA4     BUSY     Tightening is in operation.       26     OUT DATA5     ANG.HIGH.NOK     Turning angles exceeded upper limit.       25     OUT DATA6     ANG.LOW.NOK     Turning angles not exceeded low limit.       24     OUT DATA9     Not used     33     OUT DATA1       32     OUT DATA1     Not used     33     OUT DATA1     Not used       33     OUT DATA1     Not used     22     Outp DATA1     Not used       34     OUT DATA1     ALARM SUB 0     Alarm sub numbers:     Output detailed code by 4 bit when alarm is provided.       4     A     27     OUT DATA3     ALARM SUB 3     Output code by 4 bit when alarm is provided.       4     A     26     OUT DATA4     ALARM CODE0     Alarm sub numbers:       0     OUT DATA5     ALARM CODE3     Output code b                                                                                                    |        |             |       | 33  | OUT DATA 9 | Not used          |                                                    |
| B       22       OUT DATA11       Signal 2       Signal between main unit.         B       30       OUT DATA0       NOK       Result was NOK.         30       OUT DATA1       OK       Result was NOK.         29       OUT DATA2       READY       Unit is ready.         28       OUT DATA3       ALARM       System is giving errors.         27       OUT DATA4       BUSY       Tightening is in operation.         26       OUT DATA6       ANG.HIGH.NOK       Turning angles exceeded upper limit.         25       OUT DATA6       ANG.LOW.NOK       Turning angles not exceeded low limit.         24       OUT DATA7       BYPASS       Non-operation status         33       OUT DATA1       Not used       33         33       OUT DATA1       Not used       32         33       OUT DATA1       Not used       22         34       OUT DATA1       ALARM SUB 0       Alarm sub numbers:         A       30       OUT DATA2       ALARM SUB 1       Output detailed code by 4 bit when alarm is provided.         4       30       OUT DATA2       ALARM CODE0       Alarm sub numbers:       Output code by 4 bit when alarm is provided.         4       25       OUT DATA6                                                                                                    |        |             |       | 32  | OUT DATA10 | Signal 1          | Signal between main unit.                          |
| B       31       OUT DATA0       NOK       Result was NOK.         30       OUT DATA1       OK       Result was OK.         29       OUT DATA2       READY       Unit is ready.         28       OUT DATA3       ALARM       System is giving errors.         27       OUT DATA4       BUSY       Tightening is in operation.         26       OUT DATA6       ANG.HIGH.NOK       Turning angles exceeded upper limit.         25       OUT DATA6       ANG.LOW.NOK       Turning angles not exceeded low limit.         24       OUT DATA7       BYPASS       Non-operation status         33       OUT DATA1       Not used       33         33       OUT DATA1       Not used       14         33       OUT DATA1       Not used       15         34       OUT DATA1       Not used       12         30       OUT DATA1       ALARM SUB 0       Alarm sub numbers:         0       OUT DATA2       ALARM SUB 1       0utput detailed code by 4 bit when alarm is provided.         4       10       OUT DATA5       ALARM CODE0       Alarm sub numbers:         4       0       OUT DATA6       ALARM CODE1       Output code by 4 bit when alarm is provided.         24                                                                                                    |        |             |       | 22  | OUT DATA11 | Signal 2          | Signal between main unit.                          |
| A       30       OUT DATA1       OK       Result was OK.         N       29       OUT DATA2       READY       Unit is ready.         28       OUT DATA3       ALARM       System is giving errors.         27       OUT DATA4       BUSY       Tightening is in operation.         26       OUT DATA5       ANG.HIGH.NOK       Turning angles exceeded upper limit.         25       OUT DATA6       ANG.LOW.NOK       Turning angles not exceeded low limit.         24       OUT DATA7       BYPASS       Non-operation status         33       OUT DATA9       Not used       33         32       OUT DATA10       Not used       32         32       OUT DATA10       Not used       33         34       OUT DATA10       Not used       33         32       OUT DATA10       Not used       34         30       OUT DATA1       ALARM SUB 0       Alarm sub numbers:         30       OUT DATA2       ALARM SUB 1       Output detailed code by 4 bit when alarm is provided.         4       30       OUT DATA3       ALARM CODE0       Alarm sub numbers:         27       OUT DATA5       ALARM CODE1       Output code by 4 bit when alarm is provided.         27                                                                                                    | B      |             |       | 31  | OUT DATA0  | NOK               | Result was NOK.                                    |
| N       29       OUT DATA2       READY       Unit is ready.         28       OUT DATA3       ALARM       System is giving errors.         27       OUT DATA4       BUSY       Tightening is in operation.         26       OUT DATA5       ANG.HIGH.NOK       Turning angles exceeded upper limit.         26       OUT DATA6       ANG.LOW.NOK       Turning angles not exceeded low limit.         24       OUT DATA7       BYPASS       Non-operation status         34       OUT DATA9       Not used                                                                                                    | A      |             |       | 30  | OUT DATA1  | OK                | Result was OK.                                     |
| N       28       OUT DATA3       ALARM       System is giving errors.         3       27       OUT DATA4       BUSY       Tightening is in operation.         26       OUT DATA5       ANG.HIGH.NOK       Turning angles exceeded upper limit.         25       OUT DATA6       ANG.LOW.NOK       Turning angles not exceeded low limit.         24       OUT DATA7       BYPASS       Non-operation status         34       OUT DATA9       Not used                                                                                                    | N      |             |       | 29  | OUT DATA2  | READY             | Unit is ready.                                     |
| OFF       ON       27       OUT DATA4       BUSY       Tightening is in operation.         26       OUT DATA5       ANG.HIGH.NOK       Turning angles exceeded upper limit.         25       OUT DATA6       ANG.LOW.NOK       Turning angles not exceeded low limit.         24       OUT DATA7       BYPASS       Non-operation status         34       OUT DATA9       Not used         32       OUT DATA10       Not used         32       OUT DATA11       Not used         22       OUT DATA11       Not used         30       OUT DATA11       Not used         22       OUT DATA11       Not used         30       OUT DATA14       ALARM SUB 0         Alarm sub numbers:       0       Output detailed code by 4 bit when alarm is provided.         4       29       OUT DATA3       ALARM SUB 2         4       28       OUT DATA4       ALARM CODE0         26       OUT DATA5       ALARM CODE1       Output code by 4 bit when alarm is provided.         25       OUT DATA6       ALARM CODE2       provided.         24       OUT DATA7       ALARM CODE3       Output code by 4 bit when alarm is provided.         22       OUT DATA7       ALARM CODE3       Outp                                                                                                    | n<br>2 |             |       | 28  |            |                   | System is giving errors.                           |
| OFFON26OUT DATASANG.HIGH.NOKTurning angles exceeded upper limit.25OUT DATA6ANG.LOW.NOKTurning angles not exceeded low limit.24OUT DATA7BYPASSNon-operation status34OUT DATA9Not used32OUT DATA10Not used32OUT DATA11Not used22OUT DATA11Not used23OUT DATA11Not used24OUT DATA11Not used33OUT DATA12ALARM SUB 0AAlarm sub numbers:30OUT DATA2ALARM SUB 130OUT DATA2ALARM SUB 231OUT DATA3ALARM SUB 232OUT DATA4ALARM SUB 3429OUT DATA5427OUT DATA526OUT DATA5ALARM CODE026OUT DATA6ALARM CODE127OUT DATA6ALARM CODE124OUT DATA7ALARM CODE334OUT DATA9Not used25OUT DATA6ALARM CODE334OUT DATA9Not used33OUT DATA9Not used34OUT DATA9Not used33OUT DATA10Not used34OUT DATA11Not used34OUT DATA7ALARM CODE334OUT DATA8Not used32OUT DATA10Not used33OUT DATA10Not used34OUT DATA10Not used32OUT DATA11Not used </td <td>3</td> <td></td> <td></td> <td>27</td> <td>OUT DATA4</td> <td>BUSY</td> <td>lightening is in operation.</td>                                                                                                    | 3      |             |       | 27  | OUT DATA4  | BUSY              | lightening is in operation.                        |
| OFF       ON       25       OUT DATA6       ANGLOW.NOK       Turning angles not exceeded low limit.         24       OUT DATA7       BYPASS       Non-operation status         34       OUT DATA8       Not used         32       OUT DATA10       Not used         22       OUT DATA11       Not used         22       OUT DATA11       Not used         30       OUT DATA11       ALARM SUB 0         A       Alarm sub numbers:       Output detailed code by 4 bit when alarm is provided.         8       31       OUT DATA2       ALARM SUB 2         9       OUT DATA2       ALARM SUB 3       Output detailed code by 4 bit when alarm is provided.         4       27       OUT DATA4       ALARM CODE0       Alarm sub numbers:         26       OUT DATA5       ALARM CODE1       Output code by 4 bit when alarm is provided.         24       OUT DATA6       ALARM CODE2       Provided.         24       OUT DATA7       ALARM CODE3       Output code by 4 bit when alarm is provided.         33       OUT DATA9       Not used       33       OUT DATA10         34       OUT DATA7       ALARM CODE3       Output code by 4 bit when alarm is provided.         34       OUT DATA9       Not                                                                                                    |        |             |       | 26  |            | ANG.HIGH.NOK      | Turning angles exceeded upper limit.               |
| OFF       ON       24       OUT DATA7       BYPASS       Non-operation status         34       OUT DATA8       Not used       33       OUT DATA9       Not used         32       OUT DATA10       Not used       22       OUT DATA11       Not used         22       OUT DATA11       Not used       30       OUT DATA11       Alarm sub numbers:         A       30       OUT DATA2       ALARM SUB 0       Alarm sub numbers:       Output detailed code by 4 bit when alarm is provided.         K       4       29       OUT DATA2       ALARM SUB 2       Alarm sub numbers:       Output detailed code by 4 bit when alarm is provided.         K       4       27       OUT DATA3       ALARM CODE0       Alarm sub numbers:       Output code by 4 bit when alarm is provided.         25       OUT DATA6       ALARM CODE1       Output code by 4 bit when alarm is provided.       Provided.         24       OUT DATA7       ALARM CODE3       Output code by 4 bit when alarm is provided.       Provided.         33       OUT DATA9       Not used       32       OUT DATA10       Not used       Provided.                                                                                                    |        |             |       | 25  |            | ANG.LOW.NOK       | I urning angles not exceeded low limit.            |
| A     OUT DATA8     Not used       33     OUT DATA9     Not used       32     OUT DATA10     Not used       22     OUT DATA11     Not used       22     OUT DATA11     Not used       22     OUT DATA11     Not used       30     OUT DATA1     ALARM SUB 0       A     30     OUT DATA1       A     30     OUT DATA2       ALARM SUB 1     Output detailed code by 4 bit when alarm is provided.       29     OUT DATA2     ALARM SUB 2       28     OUT DATA3     ALARM CODE0       26     OUT DATA5     ALARM CODE1       25     OUT DATA6     ALARM CODE2       24     OUT DATA8     Not used       33     OUT DATA9     Not used       34     OUT DATA9     Not used       32     OUT DATA10     Not used                                                                                                    |        | OFF         | ON    | 24  |            | BYPASS<br>Natural | Non-operation status                               |
| 33       OUT DATA 9       Not used         32       OUT DATA10       Not used         22       OUT DATA11       Not used         22       OUT DATA11       Not used         22       OUT DATA11       Not used         31       OUT DATA0       ALARM SUB 0         A       30       OUT DATA1       ALARM SUB 1         29       OUT DATA2       ALARM SUB 2         28       OUT DATA3       ALARM SUB 3         27       OUT DATA4       ALARM CODE0         28       OUT DATA5       ALARM CODE1         20       OUT DATA6       ALARM CODE2         24       OUT DATA8       Not used         33       OUT DATA9       Not used         33       OUT DATA9       Not used         32       OUT DATA10       Not used                                                                                                    |        | ••••        | •     | 34  |            | Not used          |                                                    |
| 32       OUT DATATO       Not used         22       OUT DATA11       Not used         22       OUT DATA11       Not used         A       31       OUT DATA0       ALARM SUB 0       Alarm sub numbers:         30       OUT DATA1       ALARM SUB 1       Output detailed code by 4 bit when alarm is provided.         29       OUT DATA2       ALARM SUB 2       alarm sub numbers:         28       OUT DATA3       ALARM CODE0       Alarm sub numbers:         26       OUT DATA5       ALARM CODE1       Output code by 4 bit when alarm is provided.         25       OUT DATA6       ALARM CODE2       provided.         24       OUT DATA7       ALARM CODE3       34         33       OUT DATA9       Not used       32         32       OUT DATA10       Not used       32                                                                                                    |        |             |       | 33  |            | Not used          |                                                    |
| B       31       OUT DATA0       ALARM SUB 0       Alarm sub numbers:         N       30       OUT DATA1       ALARM SUB 1       Output detailed code by 4 bit when alarm is provided.         4       29       OUT DATA2       ALARM SUB 2       Alarm sub numbers:         29       OUT DATA2       ALARM SUB 2       Alarm sub numbers:         28       OUT DATA3       ALARM CODE0       Alarm sub numbers:         26       OUT DATA6       ALARM CODE1       Output code by 4 bit when alarm is provided.         25       OUT DATA6       ALARM CODE2       Output code by 4 bit when alarm is provided.         24       OUT DATA7       ALARM CODE3       Provided.         33       OUT DATA9       Not used       20         32       OUT DATA10       Not used       22         24       OUT DATA1       Not used       23                                                                                                    |        |             |       | 32  |            | Not used          |                                                    |
| A       A       AIAM SUB 1       AIAM SUB 1       Output detailed code by 4 bit when alarm is provided.         A       N       X       29       OUT DATA1       ALARM SUB 1       Output detailed code by 4 bit when alarm is provided.         4       A       29       OUT DATA2       ALARM SUB 2       alarm sub numbers:         4       28       OUT DATA3       ALARM CODE0       Alarm sub numbers:         26       OUT DATA5       ALARM CODE1       Output code by 4 bit when alarm is provided.         24       OUT DATA6       ALARM CODE3       Output code by 4 bit when alarm is provided.         33       OUT DATA8       Not used       33       OUT DATA9         32       OUT DATA10       Not used       22       OUT DATA11                                                                                                    | D      |             |       | 22  |            |                   |                                                    |
| A       30       OUT DATA1       ALARM SUB 1       Output detailed code by 4 bit when         N       29       OUT DATA2       ALARM SUB 2       alarm is provided.         4       28       OUT DATA3       ALARM SUB 3       alarm is provided.         4       27       OUT DATA4       ALARM CODE0       Alarm sub numbers:         26       OUT DATA5       ALARM CODE1       Output code by 4 bit when alarm is provided.         24       OUT DATA7       ALARM CODE3       provided.         34       OUT DATA9       Not used       alarm sub numbers:         32       OUT DATA9       Not used       alarm sub numbers:         20       OUT DATA1       ALARM CODE3       alarm sub numbers:                                                                                                    |        |             |       | 20  |            |                   | Alarm sub numbers.                                 |
| K       29       OUT DATA2       ALARM SUB 2       addit is provided.         28       OUT DATA3       ALARM SUB 3       3         27       OUT DATA4       ALARM CODE0       Alarm sub numbers:         26       OUT DATA5       ALARM CODE1       Output code by 4 bit when alarm is provided.         24       OUT DATA6       ALARM CODE2       provided.         34       OUT DATA8       Not used       33         32       OUT DATA10       Not used       22         20       OUT DATA11       Not used                                                                                                    | Ň      |             |       | 20  |            |                   | alarm is provided                                  |
| 4       ON       ON       ON       27       OUT DATA4       ALARM CODE0       Alarm sub numbers:         26       OUT DATA5       ALARM CODE1       Output code by 4 bit when alarm is provided.         25       OUT DATA6       ALARM CODE2       Output code by 4 bit when alarm is provided.         34       OUT DATA8       Not used       33       OUT DATA9       Not used         32       OUT DATA10       Not used       22       OUT DATA11       Not used                                                                                                    | ĸ      |             |       | 29  |            |                   |                                                    |
| ON       ON       ON <sup>27</sup> OUT DATA4       ALARM CODE0       Alarm sub numbers.         ON       ON <sup>26</sup> OUT DATA5       ALARM CODE1       Output code by 4 bit when alarm is provided.         25       OUT DATA6       ALARM CODE2 <sup>24</sup> OUT DATA7       ALARM CODE3         34       OUT DATA8       Not used <sup>33</sup> OUT DATA9       Not used          32       OUT DATA10       Not used <sup>22</sup> <sup>QUIT</sup> DATA11       Not used                                                                                                    | 4      |             |       | 20  |            |                   | Alarm sub numbers:                                 |
| ON     ON     25     OUT DATAG     ALARM CODE1     Output code by 4 bit when alarm is       25     OUT DATA6     ALARM CODE2     provided.       24     OUT DATA7     ALARM CODE3       34     OUT DATA8     Not used       33     OUT DATA9     Not used       32     OUT DATA10     Not used       22     OUT DATA11     Not used                                                                                                    | 1      |             |       | 26  |            |                   | Output code by 4 bit when alarm is                 |
| 24     OUT DATA7     ALARM CODE2     provided.       34     OUT DATA8     Not used       33     OUT DATA9     Not used       32     OUT DATA10     Not used       22     OUT DATA11     Not used                                                                                                    |        | ON          | ON    | 25  |            |                   | provided.                                          |
| 34     OUT DATA8     Not used       33     OUT DATA9     Not used       32     OUT DATA10     Not used       22     OUT DATA11     Not used                                                                                                    |        |             |       | 20  |            |                   |                                                    |
| 33 OUT DATA 9 Not used<br>32 OUT DATA10 Not used<br>22 OUT DATA11 Not used                                                                                                    |        |             |       | 34  |            | Not used          |                                                    |
| 32 OUT DATA10 Not used                                                                                                    |        |             |       | 33  |            | Notused           |                                                    |
| 22 OUT DATA11 Not used                                                                                                    |        |             |       | 32  |            | Notused           |                                                    |
|                                                                                                    |        |             |       | 22  | OUT DATA11 | Not used          |                                                    |

| ===============    |                                         | =Chapter 4==================================== |
|--------------------|-----------------------------------------|------------------------------------------------|
| Upper limit:       | Value greater than standard upper limit | NOK                                            |
|                    | Value less than standard upper limit    | ОК                                             |
| Low limit Value gr | eater than standard low limit           | OK                                             |
| C                  | Value less than standard low limit      | NOK                                            |

NOK< Standard low limit≦OK<Standard upper limit≦NOK

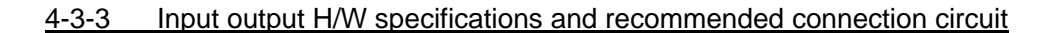

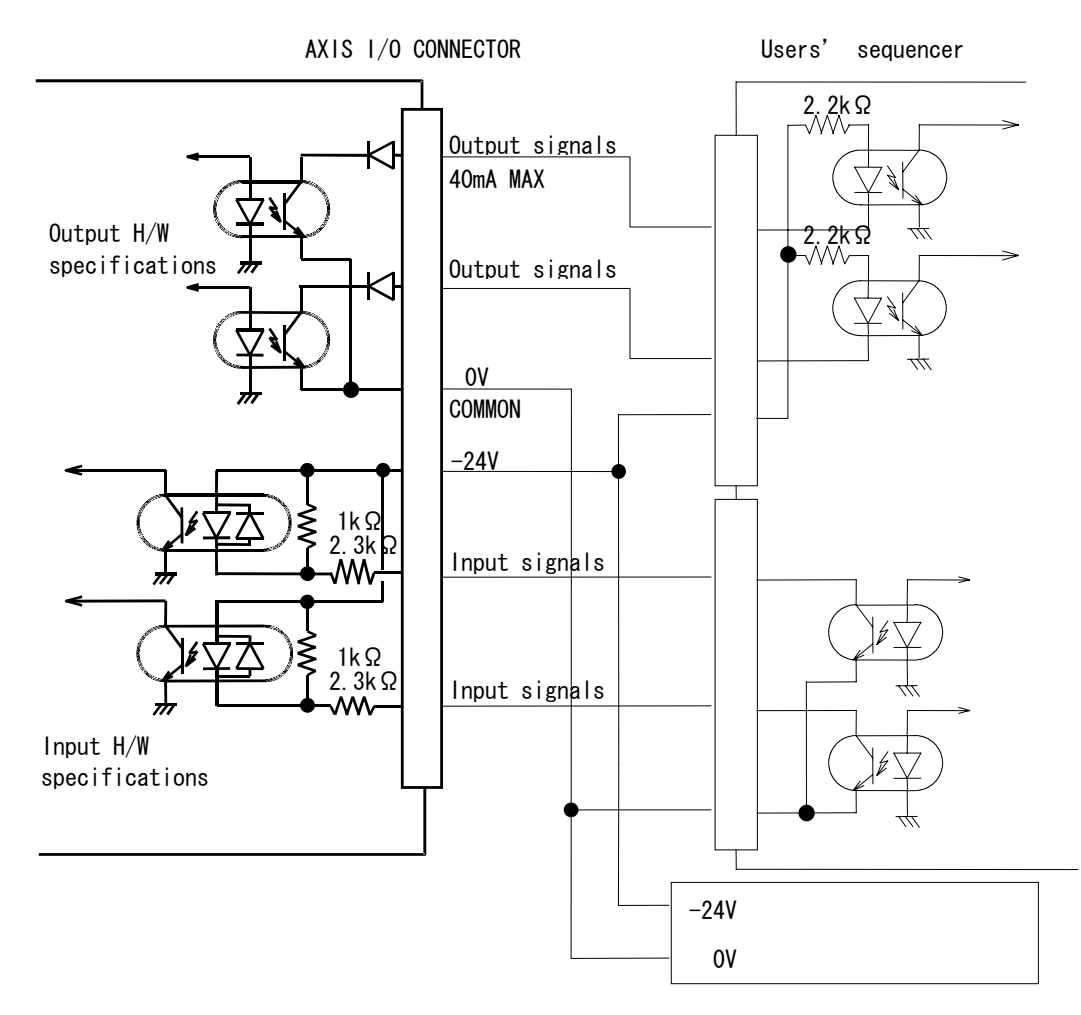

#### Users' sequencer

\_\_\_\_\_

When high resistance unit is in use it can be possible that a sequencer is unable to receive OUT DATA signals normally due to external environment.

#### 4-3-4 Input output signals

#### (1) Input signals

Providing input terminals with LOW (0V) will change spindle unit to "ON" status.

#### 1. BYPASS: Non-operation signal

While this signal is being switched "ON", spindle unit becomes non-operation status and does not start tightening with providing BYPASS signal.

Tightening operation will be suspended when spindle unit becomes non-operation status while in tightening operation.

2. BANK SELECT 0, 1: Output signal bank select signal

Option of bank numbers 1~4 will change contents of 12 output signals. Combination of BANK SELECT 0 and BANK SELECT 1 signals will make following output signal change possible.

| BANK SELECT 1 | BANK SELECT 0 | OUTPUT BANK |
|---------------|---------------|-------------|
| OFF (OPEN)    | OFF (OPEN)    | 1           |
| OFF (OPEN)    | ON            | 2           |
| ON            | OFF (OPEN)    | 3           |
| ON            | ON            | 4           |

(2) Output signals

Electric pressure of output terminals gets the same level as output common (0V) when output signals are switched "ON". Output signals (OUT0~OUT11) will have the following meanings (output banks) due to BANK SELECT signals combination.

ON: Connected with 0V. OFF: Input common (HIGH) level or open.

|              |             |             | BANK1        | BANK2        | BANK3        |
|--------------|-------------|-------------|--------------|--------------|--------------|
| $\backslash$ | BANK SEL.0  | OFF         | ON           | OFF          | ON           |
| $\backslash$ | (Pin No.16) |             |              |              |              |
| Pin          | BANK SEL.1  | OFF         | OFF          | ON           | ON           |
| No           | (Pin NO.15) |             |              |              |              |
| 31           | OUT DATA 0  | NOK         | TIME 1 NOK   | NOK          | ALARM SUB 0  |
| 30           | OUT DATA 1  | OK          | TIME 2 NOK   | OK           | ALARM SUB 1  |
| 29           | OUT DATA 2  | READY       | PRAM.SELECT0 | READY        | ALARM SUB 2  |
| 28           | OUT DATA 3  | HIGH NOK    | PRAM.SELECT1 | ALARM        | ALARM SUB 3  |
| 27           | OUT DATA 4  | LOW NOK     | PRAM.SELECT2 | BUSY         | ALARM CODE 0 |
| 26           | OUT DATA 5  | TQ.HIGH NOK | PRAM.SELECT3 | ANG.HIGH NOK | ALARM CODE 1 |
| 25           | OUT DATA 6  | TQ.LOW NOK  | PRAM.SELECT4 | ANG.LOW NOK  | ALARM CODE 2 |
| 24           | OUT DATA 7  | BYPASS      | PRAM.SELECT5 | BYPASS       | ALARM CODE 3 |
| 34           | OUT DATA 8  | NOK CODE0   | Not used     | Not used     | Not used     |
| 33           | OUT DATA 9  | NOK CODE1   | Not used     | Not used     | Not used     |
| 32           | OUT DATA 10 | NOK CODE2   | SIGNAL 1     | Not used     | Not used     |
| 22           | OUT DATA 11 | NOK CODE3   | SIGNAL 2     | Not used     | Not used     |

Bank 2 is not in use when multiple spindles are in operation.

Output bank 1

(DATA 0) NOK: Tightening NOK signal (when completed with NOK)

This is output when tightening result of spindle unit completed out of preset range.

(DATA 1) OK: Tightening OK signal (when completed with OK) This is output when tightening result of spindle unit completed normally within preset range.

(DATA 2) READY: Input permission signal

This is output when spindle unit is prepared to give operation (tightening, reverse or etc) as per input signals provided by external equipment such as sequencer.

READY signal will be switched OFF under the following conditions.

- $\, \odot \,$  Under initial processing for a few seconds when switched on.
- Error signal output
- Non-operation status (under setting, download or etc.)
- $\,\bigcirc\,$  When not in use
- $\bigcirc$  Under reset processing
- $\bigcirc$  Others when spindle unit is unable to meet external input
- (DATA 3) HIGH NOK: Upper limit NOK

This is output when tightening completed with torque or angle exceeded upper limit, or initial NOK/cycle NOK detected.

- (DATA4) LOW NOK: Low limit NOK This is output when tightening completed with torque or angle under low limit, or initial NOK/cycle NOK detected.
- (DATA5) TQ HIGH NOK: Torque upper limit NOK This is output when tightening completed with peak torque or final torque exceeded upper limit.
- (DATA6) TQ LOW NOK: Torque low limit NOK This is output when tightening completed with peak torque or final torque under low limit.
- (DATA7) BYPASS: non-operation status This is output when spindle unit is non-operation status.

(DATA8-11) NOK CODE 0~3: NOK contents will be output via 4 points code.

| NOK    | NOK    | NOK    | NOK    | Contents                               |
|--------|--------|--------|--------|----------------------------------------|
| CODE0  | CODE1  | CODE2  | CODE3  |                                        |
| Pin 34 | Pin 33 | Pin 32 | Pin 22 |                                        |
| ON     | OFF    | OFF    | OFF    | Alarm (refer to bank4 for the details. |
| OFF    | ON     | OFF    | OFF    | Initial timer NOK                      |
| ON     | ON     | OFF    | OFF    | Cycle timer NOK                        |
| OFF    | OFF    | ON     | OFF    | Snug torque NOK                        |
| ON     | OFF    | ON     | OFF    | Fit-in upper torque NOK                |
| OFF    | ON     | ON     | OFF    | Fit-in incline NOK                     |
| ON     | ON     | ON     | OFF    | Plastic area angle incline NOK         |
| OFF    | OFF    | OFF    | ON     | Concurrent turning NOK                 |
| ON     | OFF    | OFF    | ON     | Angle upper limit NOK                  |
| OFF    | ON     | OFF    | ON     | Angle low limit NOK                    |

Output bank 2 (Not applicable when multiple spindles are in use)

(DATA0) Time 1 NOK: Time over of 1<sup>st</sup> area (not used yet)

This is output when tightening of spindle unit fails to reach 1<sup>st</sup> torque or 1<sup>st</sup> angle before time of 1<sup>st</sup> timer is over. This is also output when tightening of spindle unit reaches 1<sup>st</sup> torque or 1<sup>st</sup> angle within preset minimum tightening time. Use this function for "No bolt" or "No work" detection.

(DATA1) Time 2 NOK: Time over of final tightening area (not used yet)

- This is output when spindle unit running time from 1<sup>st</sup> torque or 1<sup>st</sup> angle got longer than final time before tightening torque reaches cut torque or cut angle. This is also output when spindle unit running time to reach cut torque or cut angle was shorter than preset minimum tightening time.
- (DATA2-7) PRAM.SELECT 0-5: Outputs designated parameter numbers.
- (DATA10-11) SIGNAL 1-2: Signals amongst spindle units
- Output bank 3
- (DATA0) NOK: Tightening NOK signal (NOK end)

This is output when spindle unit tightening completion ended with result out of preset range.

- (DATA1) OK: Tightening OK signal (Normal completion) This is output when spindle unit tightening ended normally within preset range.
- (DATA2) READY: Input permission signal This is output when spindle unit is prepared to give operation (tightening, reverse or etc) as per input signals provided by external equipment such as sequencer.

READY signal will be switched OFF under the following conditions.

- $\bigcirc\,$  Under initial processing for a few seconds when switched on.
- Error signal output
- $\bigcirc$  Non-operation status (under setting, download or etc.)
- $\bigcirc$  When not in use
- $\bigcirc$  When reset processing
- $\bigcirc$  Others when spindle unit is unable to meet external input
- (DATA3) ALARM: System error signal (Abnormal completion) This is output when spindle unit system check detects error, or spindle unit detects error during tightening operation.
- (DATA4) BUSY: In operation signal This is out put while tightening is in process.
- (DATA5) ANG.HIGH NOK: Angle upper limit NOK This is output when tightening completed with tightening angles exceeded upper limit.
- (DATA6) ANG/LOW NK: Angle low limit NOK This is output when tightening completed with tightening angles not exceeded low limit.
- (DATA7) BYPASS: non-operation status This is output when spindle unit is non-operation status.

#### Output bank 4

#### (DATA0~3) ALARM SUB 0~3

Output detailed code when ALARM is provided. 4-bit will be provided.

#### (DATA4~7) ALARM CODE 0~3

Output detailed code when ALARM is provided. 4-bit will be provided.

Contents of errors shall be classified in the following table. This is from 8-bit combination of ALARM code and ALARM sub.

|       | ALARM N | IUMBERS |       | A     | ALARM SUE | <b>NUMBER</b> | S     |                            |
|-------|---------|---------|-------|-------|-----------|---------------|-------|----------------------------|
| ALARM | ALARM   | ALARM   | ALARM | ALARM | ALARM     | ALARM         | ALARM | CONTENTS                   |
| CODE0 | CODE1   | CODE2   | CODE3 | CODE0 | CODE1     | CODE2         | CODE3 | CONTENTS                   |
| Pin27 | Pin26   | Pin25   | Pin24 | Pin31 | Pin30     | Pin29         | Pin28 |                            |
| ON    | OFF     | OFF     | OFF   | OFF   | OFF       | OFF           | OFF   | (A1_0)ZERO POINT MASTER    |
|       |         |         |       |       |           |               |       | ERROR                      |
| ON    | OFF     | OFF     | OFF   | ON    | OFF       | OFF           | OFF   | (A1_1)CAL ERROR            |
| ON    | OFF     | OFF     | OFF   | OFF   | OFF       | ON            | OFF   | (A1_4)SWITCH ON UNDER      |
|       |         |         |       |       |           |               |       | ZERO POINT MASTER ERROR    |
| ON    | OFF     | OFF     | OFF   | ON    | OFF       | ON            | OFF   | (A1_5)SWITCH ON UNDER CAL  |
|       |         |         |       |       |           |               |       | ERROR                      |
| ON    | OFF     | OFF     | OFF   | OFF   | ON        | OFF           | ON    | (A1_6)ZERO POINT ERROR     |
| OFF   | ON      | OFF     | OFF   | ON    | OFF       | OFF           | OFF   | (A2_1)TORQUE OVER UNDER    |
|       |         |         |       |       |           |               |       | TORQUE CUT                 |
| ON    | ON      | OFF     | OFF   | ON    | OFF       | OFF           | OFF   | (A3_1)TOOL TYPE ERROR      |
| ON    | ON      | OFF     | OFF   | OFF   | ON        | OFF           | OFF   | (A3_2)START WITH NO TOOL   |
|       |         |         |       |       |           |               |       | CONNECTED                  |
| ON    | ON      | OFF     | OFF   | ON    | ON        | OFF           | OFF   | (A3_3)TOOL NOT CONNECTED   |
| OFF   | OFF     | ON      | OFF   | OFF   | OFF       | OFF           | OFF   | (A4_0)F-ROM WRITING ERROR  |
| OFF   | OFF     | ON      | OFF   | ON    | OFF       | OFF           | OFF   | (A4_1)F-ROM UPLOAD ERROR   |
| OFF   | OFF     | ON      | OFF   | OFF   | ON        | OFF           | OFF   | (A4_2)F-ROM AMPLIFIER SIDE |
|       |         |         |       |       |           |               |       | ERROR                      |
| OFF   | ON      | ON      | OFF   | OFF   | OFF       | OFF           | OFF   | (A6_0)NON-SETTING OF SERVO |
|       |         |         |       |       |           |               |       | TYPE                       |
| OFF   | OFF     | OFF     | ON    | ON    | OFF       | OFF           | OFF   | (A8_1)SPINDLE UNIT OVER    |
|       |         |         |       |       |           |               |       | -HEATING ERROR             |
| OFF   | OFF     | OFF     | ON    | OFF   | OFF       | ON            | OFF   | (A8_4)OVER CURRENT         |
| OFF   | OFF     | OFF     | ON    | ON    | OFF       | ON            | OFF   | (A8_5)OVER                 |
|       |         |         |       |       |           |               |       | VOLTAGE, INTERNAL POWER    |
|       |         |         |       |       |           |               |       | PRESSURE ERROR             |
| OFF   | OFF     | OFF     | ON    | OFF   | ON        | ON            | OFF   | (A8_6)POWER VOLTAGE        |
|       |         |         |       |       |           |               |       | PRESSURE ERROR             |
| OFF   | OFF     | OFF     | ON    | ON    | OFF       | OFF           | ON    | (A8_9)OVER SPEED           |
| OFF   | OFF     | OFF     | ON    | OFF   | ON        | OFF           | ON    | (A8_10)OVER LOAD           |
| OFF   | OFF     | OFF     | ON    | ON    | ON        | OFF           | ON    | (A8_11)RESOLVER ERROR      |
| ON    | OFF     | OFF     | ON    | ON    | OFF       | OFF           | OFF   | (A9_1)SETTING ERROR        |
| ON    | OFF     | OFF     | ON    | OFF   | ON        | OFF           | OFF   | (A9_2)SYSTEM ERROR 1       |
| ON    | OFF     | OFF     | ON    | ON    | OFF       | ON            | OFF   | (A9_5)SYSTEM ERROR 4       |
| ON    | OFF     | OFF     | ON    | OFF   | ON        | ON            | OFF   | (A9_6)SYSTEM ERROR 5       |
| ON    | OFF     | OFF     | ON    | ON    | ON        | ON            | OFF   | (A9_7)TORQUE LIMIT OVER    |

4-4 Spindle unit number setting

Set spindle unit number from 1 when you use UEC-F300 system for multiple nutrunners. Make this setting from DIP (SW1) switch available in the front panel of spindle unit.

Note: Keep DIP switch 1~3 OFF position for ordinary use.

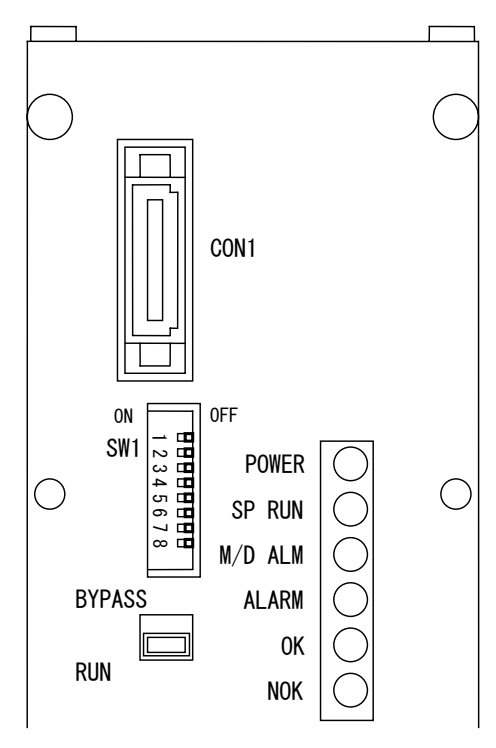

**DIP** switch numbers

1 <u>OFF</u>: Multiple spindles specifications ON: Single spindle specifications

- <u>OFF</u>:Level start method
   ON:One pulse start method (effective for single specifications)
- 3 <u>OFF</u>:Smooth speed reduction to torque speed ON:Quick speed reduction to torque speed

Remove optional display unit when your spindle unit comes with optional display unit. Open 2 screws available in the bottom of display unit. Refer to chapter 8.

| SPNDLE<br>NUMBE | D   | IP SWI | TCH N | JMBER | S   | SPNDLE<br>NUMBE |
|-----------------|-----|--------|-------|-------|-----|-----------------|
| RS              | 4   | 5      | 6     | 7     | 8   | RS              |
| 1               | OFF | OFF    | OFF   | OFF   | ON  | 17              |
| 2               | OFF | OFF    | OFF   | ON    | OFF | 18              |
| 3               | OFF | OFF    | OFF   | ON    | ON  | 19              |
| 4               | OFF | OFF    | ON    | OFF   | OFF | 20              |
| 5               | OFF | OFF    | ON    | OFF   | ON  | 21              |
| 6               | OFF | OFF    | ON    | ON    | OFF | 22              |
| 7               | OFF | OFF    | ON    | ON    | ON  | 23              |
| 8               | OFF | ON     | OFF   | OFF   | OFF | 24              |
| 9               | OFF | ON     | OFF   | OFF   | ON  | 25              |
| 10              | OFF | ON     | OFF   | ON    | OFF | 26              |
| 11              | OFF | ON     | OFF   | ON    | ON  | 27              |
| 12              | OFF | ON     | ON    | OFF   | OFF | 28              |
| 14              | OFF | ON     | ON    | ON    | OFF | 29              |
| 15              | OFF | ON     | ON    | ON    | ON  | 30              |
| 16              | ON  | OFF    | OFF   | OFF   | OFF | 31              |

\_\_\_\_\_

| SPNDLE<br>NUMBE | DIP SWITCH NUMBERS |     |     |     |     |  |  |
|-----------------|--------------------|-----|-----|-----|-----|--|--|
| RS              | 4                  | 5   | 6   | 7   | 8   |  |  |
| 17              | ON                 | OFF | OFF | OFF | ON  |  |  |
| 18              | ON                 | OFF | OFF | ON  | OFF |  |  |
| 19              | ON                 | OFF | OFF | ON  | ON  |  |  |
| 20              | ON                 | OFF | ON  | OFF | OFF |  |  |
| 21              | ON                 | OFF | ON  | OFF | ON  |  |  |
| 22              | ON                 | OFF | ON  | ON  | OFF |  |  |
| 23              | ON                 | OFF | ON  | ON  | ON  |  |  |
| 24              | ON                 | ON  | OFF | OFF | OFF |  |  |
| 25              | ON                 | ON  | OFF | OFF | ON  |  |  |
| 26              | ON                 | ON  | OFF | ON  | OFF |  |  |
| 27              | ON                 | ON  | OFF | ON  | ON  |  |  |
| 28              | ON                 | ON  | ON  | OFF | OFF |  |  |
| 29              | ON                 | ON  | ON  | OFF | ON  |  |  |
| 30              | ON                 | ON  | ON  | ON  | OFF |  |  |
| 31              | ON                 | ON  | ON  | ON  | ON  |  |  |

\_\_\_\_\_

Note: Spindle number setting cannot be duplicated. Make spindle number setting from 1 in order of number.

### Spindle numbers setting table

======Chapter 4========

### 4-5 MON. Signal (external monitor signals)

UEC-F300 outputs voltage proportional to tightening torque and 1 pulse digital signal per turning angle  $0.5^{\circ}$  from MON. OUT connector.

| Suitable | plug   |                             |      |       |
|----------|--------|-----------------------------|------|-------|
| Manufac  | turer: | Molex                       |      | 3006  |
| Name     | :      | Receptacle, female terminal | MON. | 200]5 |
| Туре     | :      | 5557-06R, 5556※             |      |       |

| NO | SIGNAL NAME   | IN/OUT | CONTENTS                                 |  |
|----|---------------|--------|------------------------------------------|--|
| 1  | TORQUE OUT    | OUT    | Torque voltage monitor output full scale |  |
|    |               |        | torque ⊿3.75V                            |  |
| 2  | ANGLE PULSE   | OUT    | Angle pulse monitor output               |  |
| 3  | ANGLE CW/CCW  | OUT    | Forward reverse monitor output           |  |
| 4  | CURRENT       | OUT    | -10V~+10V                                |  |
|    | MONITOR       |        | 10V=(F024 24A, F040 40A, F120 120A)      |  |
| 5  | SPEED MONITOR | OUT    | -10V~+10V 10V=Maximum speed              |  |
| 6  | GND           |        | Earth for monitor signal output          |  |

Torque voltage

(Analog voltage)

Torque voltage expresses zero torque to CAL value by potential difference of 3.75V. The origin is the voltage under nutrunner stop status.

Note: Original voltage is not 0V.  $(-2V \rightarrow 2V \text{ range depending upon type though, also being different tool by tool even the type is the same)}$ 

Example: Potential difference will be 23.75V because full scale voltage

becomes +3.25V when original voltage is -0.5V.

Angle pulse

\_\_\_\_\_

(TTL signal 0V or 5V)

Spindle unit outputs 1 pulse digital per  $0.5^{\circ}$  turning. There is subtle difference from actual turning angles. 716~724 pulses per rotation of tool's anvil (360 degree).

Forward reverse pulse (TTL signal 0V or 5V)

Spindle unit outputs HI for forward and LOW for reverse.

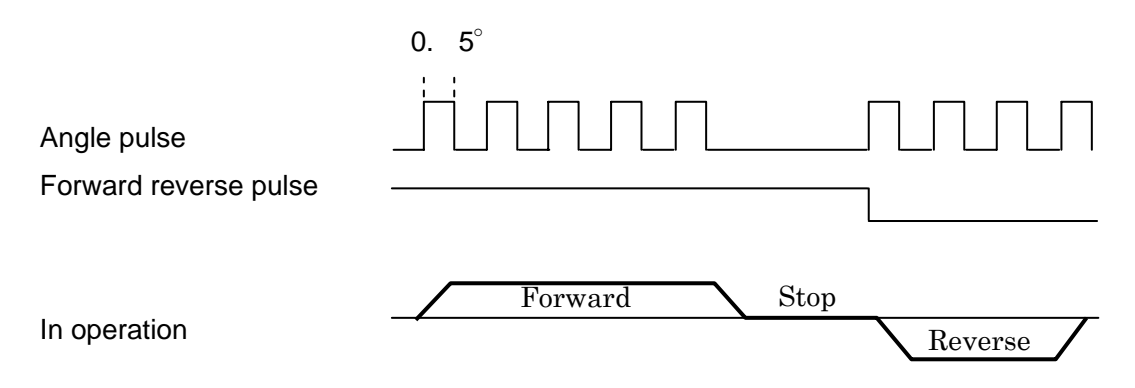

### 4-6 RS-485 Interface signals

| DC-185  |   |
|---------|---|
| 110-400 | , |

| NO | Signals | IN/OUT | CONTENTS                                                  |
|----|---------|--------|-----------------------------------------------------------|
| 1  | TRx2+   | IN/OUT | Communication amongst units                               |
| 2  | TRx2-   | IN/OUT | , , , , , , , , , , , , , , , , , , ,                     |
| 3  | TRx1+   | IN/OUT | Receives data provided by mother device such as users' PC |
| 4  | TRx1-   | IN/OUT | and responds to.                                          |
| 5  | TRx1+   | IN/OUT | Connected with 3.                                         |
| 6  | TRx1-   | IN/OUT | Connected with 4.                                         |
| 7  | GND     |        |                                                           |
| 8  | GND     |        |                                                           |

Top and bottom connectors are folded type. Signal names are the same.

Direct connection with PC in not possible due to use of RS-485.

Commercial type LAN cable can be used as connection cable.

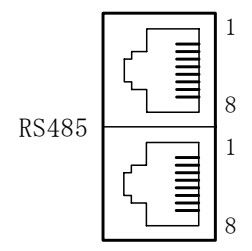

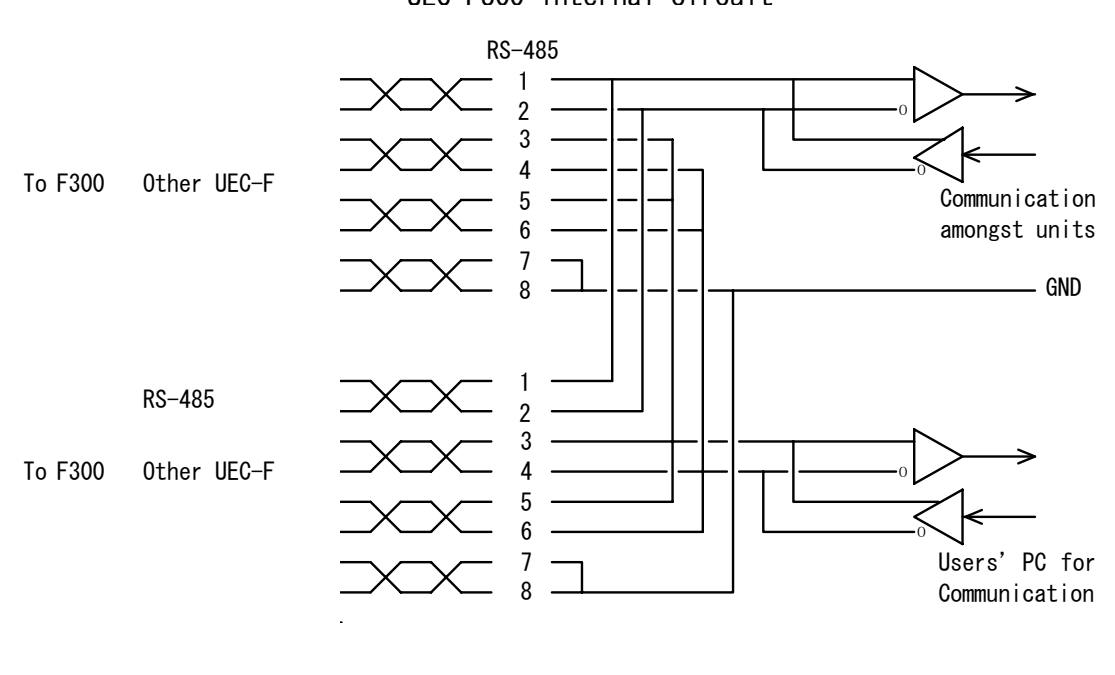

UEC-F300 internal circuit

#### Chapter 5 Switching ON and trial operation

#### 5-1 Confirmation points prior to switching on

- Confirmation of tool and spindle unit connection Tool and spindle unit connection is made by two (2) cables, 1 is power cable and the other is sensor cable. Confirm that these 2 cables are connected with correct numbers and status of the connections. In case any sag with cable is observed, check to see whether cable is stressed or not by physical confirmation (by hand). Change the wiring arrangements if cables are stressed.
- ② AXIS I/O cable wiring confirmation Make connection between external control equipment by AXIS connectors. Make sure that spindle unit input and output signals are connected with external control equipment.

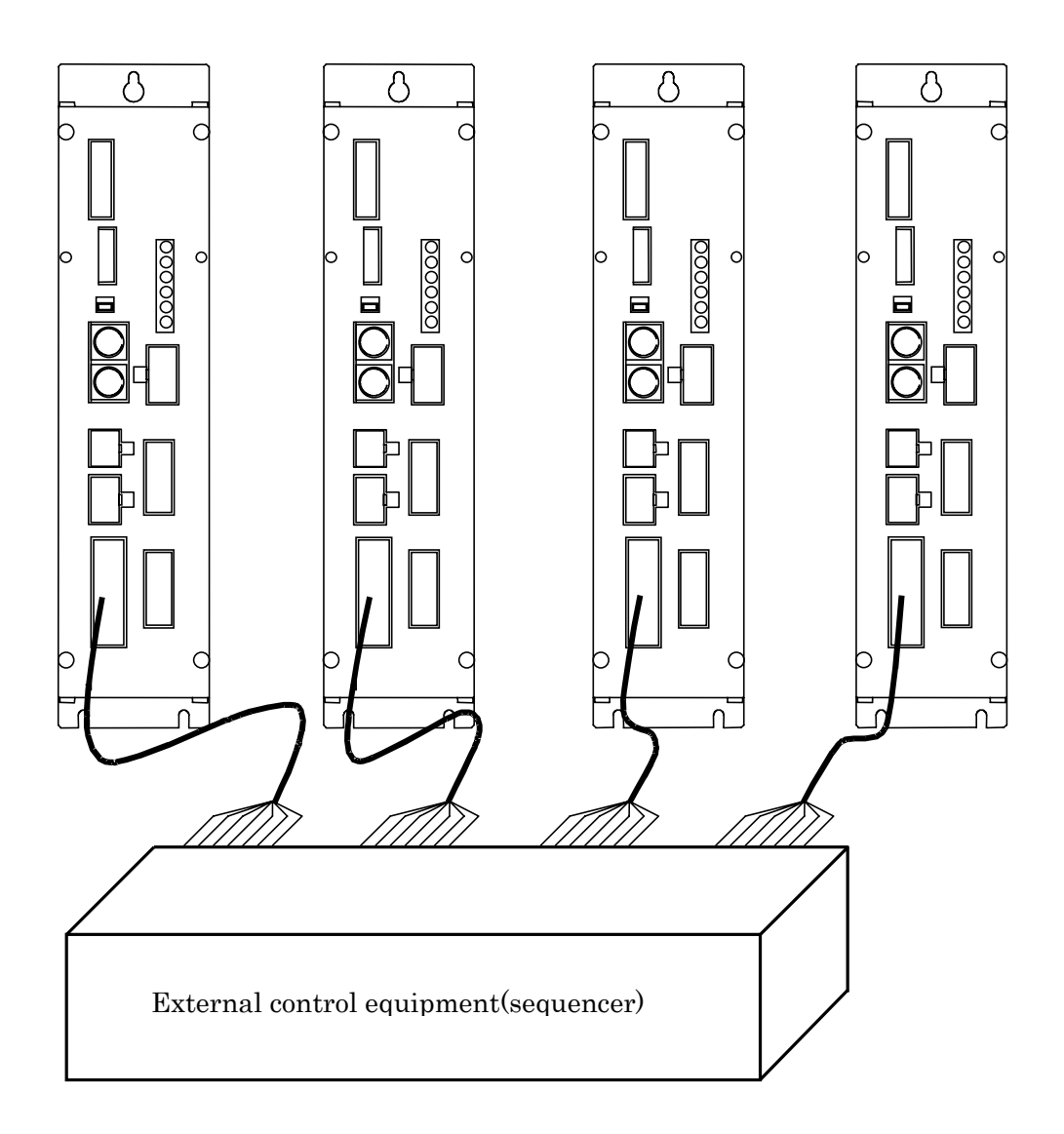

\_\_\_\_\_\_

< Instructions for power ON/OFF operation>

Give waiting time (recommended 10 seconds) when you switch on again spindle unit after switching off. Unless you give waiting time or you switch on again spindle unit immediately after switching off, following troubles can happen.

- Entry current protector circuit does not function, abnormal current runs primary power circuit, then circuit protector can be closed.
- Spindle unit power circuit detects the abnormality and close the circuit automatically. Even if you switch on spindle unit again due the protection, power circuit will not function (maintained OFF position)

When spindle unit is not switched on again due to the above reasons, wait for 5 minutes or longer and switch on spindle unit again.

③ Power voltage confirmation

Confirm that the wiring has been made correctly by referring to 4-2 of Chapter 4 power plug connections. Be careful because wrong pin number connections will cause burnout. Confirm that power supply to spindle unit is 3-phase AC200~AC220V.

### Confirm the above points always before switching on

④ Measure voltage after switching on to make sure of no voltage drop.

Do this measurement when nutrunner is running and giving maximum torque (at the time of maximum power consumption).

5-2 Initial setting data input

Input data necessary to carry out tightening only after switching on has been made exactly as per above instructions. Spindle unit comes with prior to shipment parameter setting as per customers' specifications, however, change the setting as required by you.

Do the following check after switching on spindle unit.

In order to get spindle unit ready for operation, provide either main unit or spindle unit with operation preparation signal from external control equipment (sequencer) and do the following check.

1) Zero point confirmation Press RESET switch of spindle unit and confirm that torque display gives value close to 0 but ALARM LED (red) is not lighting.

- 2) CAL confirmation Press CAL switch of either main unit or spindle unit and confirm that ALARM LED (red) is not lighting.
- 3) Manual reverse check Press REV switch of main unit and confirm that corresponding tool is running one by one.
  - ① Switch on non-operation (BYPASS) switch of all spindle units.
  - ② Switch off non-operation (BYPASS) switch of only 1 spindle unit and then switch on reverse (REV) switch of main unit to confirm that the BYPASS switched off tool is running. Do this check against all spindle units and tools. Make sure to do this spindle by spindle.
  - ③ After above 2 points have been confirmed, change all BYPASS switch to RUN position and press reverse switch to rotate all spindles.
- 4) Manual start confirmation Press START switch of main unit to do tightening.
- 5) External start switch confirmation Confirm that start signal from external control equipment (sequencer) get spindle unit started.

#### Chapter 6 Operation

This system has 2 status, RUN and BYPASS.

Under RUN status, spindle unit makes tightening and provides judgement display. An optional display panel displays tightening result data.

Under BYPASS status, you can input setting value (parameter) spindle unit by an optional display panel but spindle unit does not do tightening operation.

Use below-mentioned change over switch RUN/BYPASS to select status.

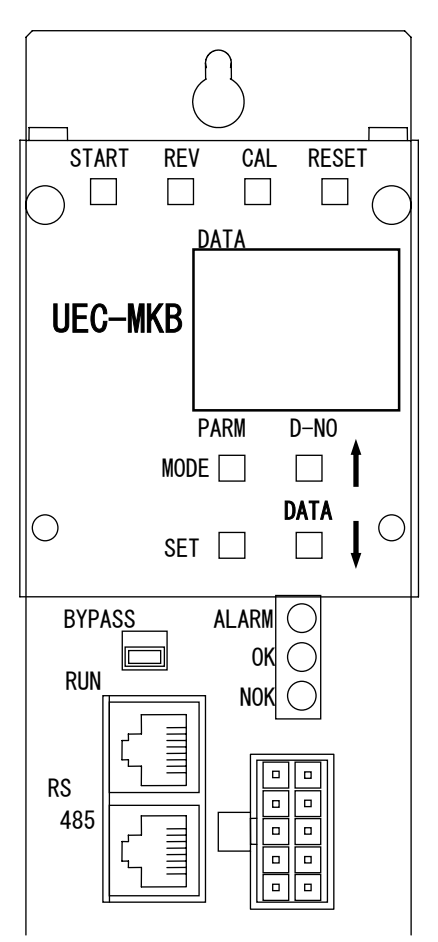

#### 6-1 Display and operation part functions

(1) Nutrunner manual operation switch (option)

| START I   | REV    | CAL | RESE | T             |
|-----------|--------|-----|------|---------------|
| $\square$ |        |     |      | $\bigcirc$    |
|           | DAT    | A   |      | $\overline{}$ |
|           |        |     |      |               |
|           |        |     |      |               |
| UEC-MKE   | 3      |     |      |               |
|           |        |     |      |               |
|           | PAF    | RM  | D-NO |               |
| M         | NODE [ |     |      |               |
|           |        |     | DATA | $\cap$        |
|           | SET [  |     |      |               |
|           |        |     | ,    |               |

- [START] start switch : Cannot use.
- [REV] reverse switch : Cannot use.
- ③ [CAL] calibration switch : Calibration voltage check switch

Press this switch and calibration voltage from tool's pre-amplifier will be output to check range of voltage.

4-digit [DATA] display will indicate CAL value set by parameter after conversion from CAL voltage.

OK will be indicated when CAL value is within the limit.

NOK will be indicated when CAL value is out of the limit. (Spindle unit is unable to do tightening in case of NOK.)

④ [RESET] reset switch

: Reset switch

This is used to reset spindle unit. Press this switch while in operation and tightening operation will be cancelled and tightening data and output signals will be all reset. Simultaneously spindle unit will check torque sensor original level.

OK will be indicated when CAL value is within the limit.

NOK will be indicated when CAL value is out of the limit. (Spindle unit is unable to do tightening in case of NOK.)

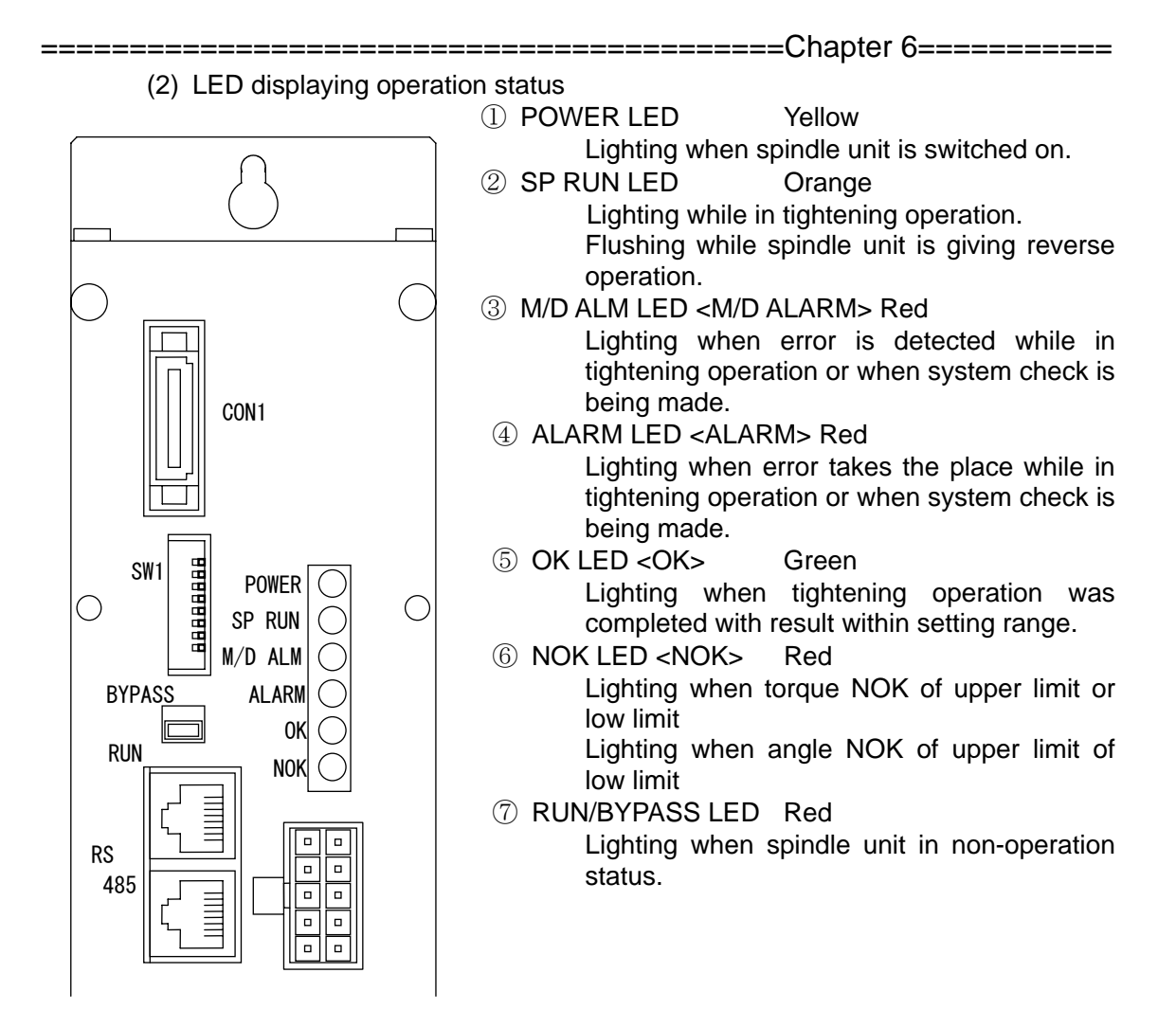

(3)Data display 7-segment LED

① [DATA] data display

Displays tightening result data and all setting data.

2 [PARM] parameter number display

When a tightening cycle was over, this will indicate parameter number. This will indicate alarm number only when alarm takes the place.

③ [D-NO] data number display

This displays numbers indicating kind of data. (Refer to data number table.) This displays number of spindle unit only when switched on or reset. (U.01~U.31)

- (4)Data display operation switch
  - ① [MODE] mode key
    - Use this for mode change and move cursor (flushing display point).
  - 2 [SET] set key

Use this to fix display or data.

(3) [ $\uparrow$ ] [ $\downarrow$ ] cursor key

This is to do scroll up and down display data and setting data.

When BYPASS LED is not lighting, spindle unit displays the status that BYPASS front switch is set RUN position and external non-operation signal is not input. Spindle unit gives tightening result, error and setting value displays.

\_\_\_\_\_

6-2-1 Display

[PARM] : Displays numbers that is parameter number of last tightening. Or, displays alarm number in case of alarm.

1.Parameter number 2 indication

| DATA |    |      |
|------|----|------|
| PARM | 02 | D-NC |

2.Alarm number 8 indication

| DATA |    |      |
|------|----|------|
| PARM | A8 | D-NO |

3.E indication when no calibration number setting in parameter or connection of different tool is detected by pressing [CAL] switch.

| DATA |   |      |
|------|---|------|
| PARM | E | D-NO |

[D-No]: Displays data number on display. (Refer to data number table.)

[DATA]:Displays torque signal of torque sensor under real time mode. Displays data that has been designated by [D-No] under tightening mode.

 Just after switching on and at the time of reset, this displays number of spindle unit.

Display of spindle number 03

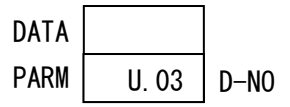

\_\_\_\_\_\_

• Display of in tightening operation (number in tightening process) Display of Work No. 3, repetition 1 time, mode No. 2 and step No. 4

DATA0301←Work No, number of repetitionPARM0204D-N0←Mode No, step No.

#### 6-2-2 Mode change

\_\_\_\_\_

Press [MODE] switch under RUN status and you will be able to select 3 different display mode. Further, you can change display by operating switches  $\uparrow$  and  $\downarrow$ .

=========Chapter 6============

Display will disappear while in tightening operation and it will be tightening result display mode when the tightening is completed. Pressing switches during tightening operation is not possible to change display or mode.

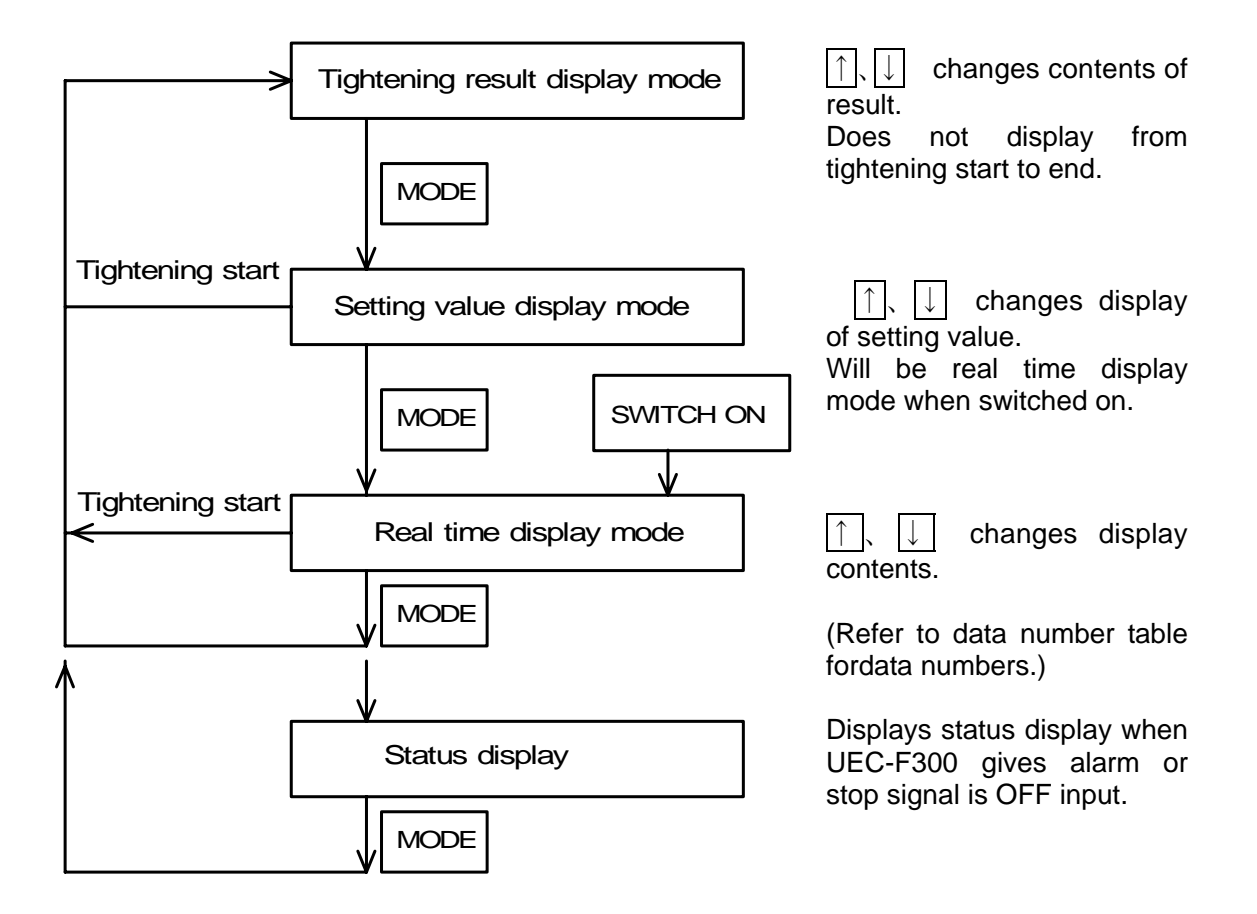

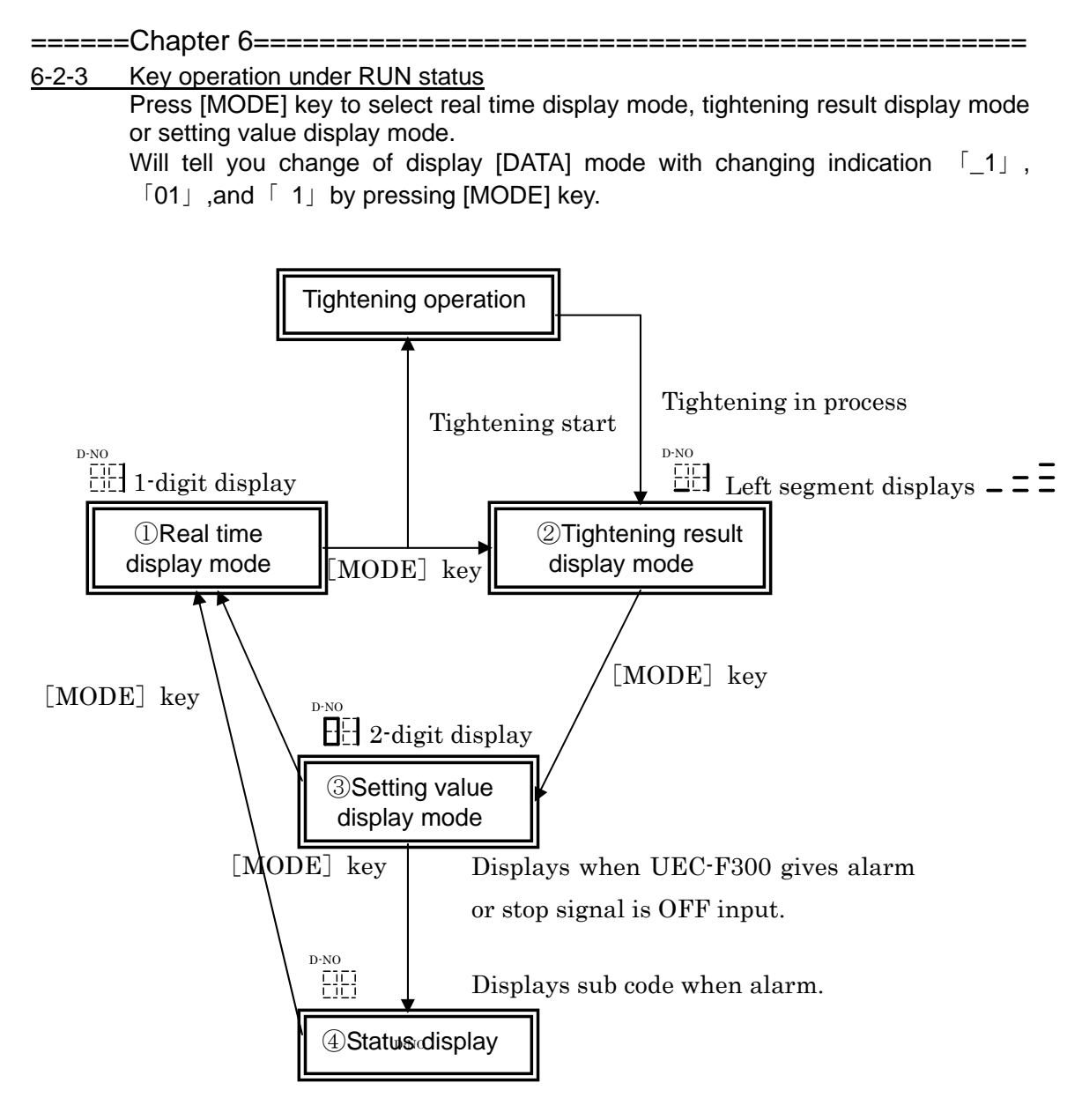

(1) When stop signal OFF input. Displays STOP on [DATA] display.

(2) When alarm occurs.

Displays Aln on [DATA] display. Then [PARA] display will indicate alarm number with ALARM LED lighting and [D-NO] display will indicate sub code corresponding to alarm number.

|             | Ln |
|-------------|----|
| $[\square]$ |    |

Alarm number 3 and sub code 0

① Real time data display mode

Pressing [ $\uparrow$ ] and [ $\downarrow$ ] key under real time display mode ( $\lceil D-No \rfloor$  display 0~5) will change  $\lceil D-No \rfloor$  (data number) with following display appearing.

Following data will be displayed on [DATA] display.

| D-NO | DATA                                                                    |
|------|-------------------------------------------------------------------------|
| 0    | Display torque value                                                    |
| 1    | Display torque voltage                                                  |
| 2    | Display maximum torque (Maximum value hold)                             |
| 3    | Display turning angles                                                  |
| 4    | Electronic thermal value% (Over load detected when 100%) for adjustment |
| 5    | Motor current value (1024 is tool's maximum current) for adjustment     |

(D-No.0) Torque display value

Gives real time display of torque load applied to torque sensor.

(D-No.1) Torque voltage value display

Gives real time display of torque signal voltage from torque sensor.

(D-No.2) Maximum torque display

Displays peak torque that has been the maximum under selected mode since reset switch was pressed last.

Pressing [SET] key will maintain servo lock for a minute.

#### (D-No. 3) Turning angle display

Gives real time display of total angles in clockwise direction that has been turned under selected mode since reset switch was pressed last. (-1999~9999 angles)

Key operation under real time data display mode

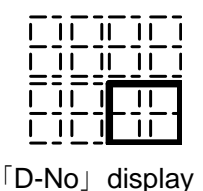

0

1

 $\mathbf{2}$ 

3

key

key

or

Data displayed on [DATA]

Torque value

Torque voltage value

Maximum torque display(maximum value hold)

\_\_\_\_\_\_

Turning angle display

② Tightening result display mode

Pressing [ $\uparrow$ ] and [ $\downarrow$ ] key under tightening result display mode ( $\lceil D-No \rfloor$  display \_0~=6) will change  $\lceil D-No \rfloor$  (data number) with following display appearing. Following data will be displayed on  $\lceil DATA \rfloor$  display. (D-No. with asterisk mark is effective for single spindle specifications)

|   | D-NO | DATA                                                             |
|---|------|------------------------------------------------------------------|
|   | 0    | Peak torque value                                                |
|   | 1    | Final angle value                                                |
|   | 2    | Snug torque detection                                            |
|   | 3    | Work Numbers                                                     |
| * | 4    | 1 <sup>st</sup> area tightening time                             |
| * | 5    | Final area tightening time                                       |
|   | 6    | Cycle time                                                       |
|   | 7    | Tightening mode numbers                                          |
|   | ==0  | Tightening method numbers                                        |
|   | == 1 | Step (multi-spindle:1/sindle spindle: 1 or 2)                    |
|   | ==2  | For enhancement (not used yet)                                   |
|   | ==3  | Zero cal check ON: done / OFF:undone                             |
|   | ==4  | Reverse flag ON:Yes/OFF:No                                       |
|   | ==5  | Why tightening suspended 0:reset/no data/after reverse, 1:alarm, |
|   |      | 2:BYPASS signal, 3:stop signal, 4:NOK, 5:OK(when normal)         |
|   | ==6  | Torque judgment tq H/L(final) H/L(peak)                          |
|   | ==7  | Angle judgment An H/L(angle                                      |
|   | ==8  | Snug judgment Sn H/L                                             |
| * | ==9  | Timer judgment ti H/L(1 <sup>st</sup> ) H/L(FNL)                 |
|   | ==   | CYCLE NO.                                                        |
|   | == 1 | MODE NO.                                                         |
|   | ==2  | STEP NO.                                                         |
| * | ==3  | 1 <sup>st</sup> Peak torque                                      |
|   | ==4  | Final torque value                                               |
|   | ==5  | Angle at peak torque                                             |
|   | ==6  | Maximum current value (A)                                        |

Key operation under tightening result display mode

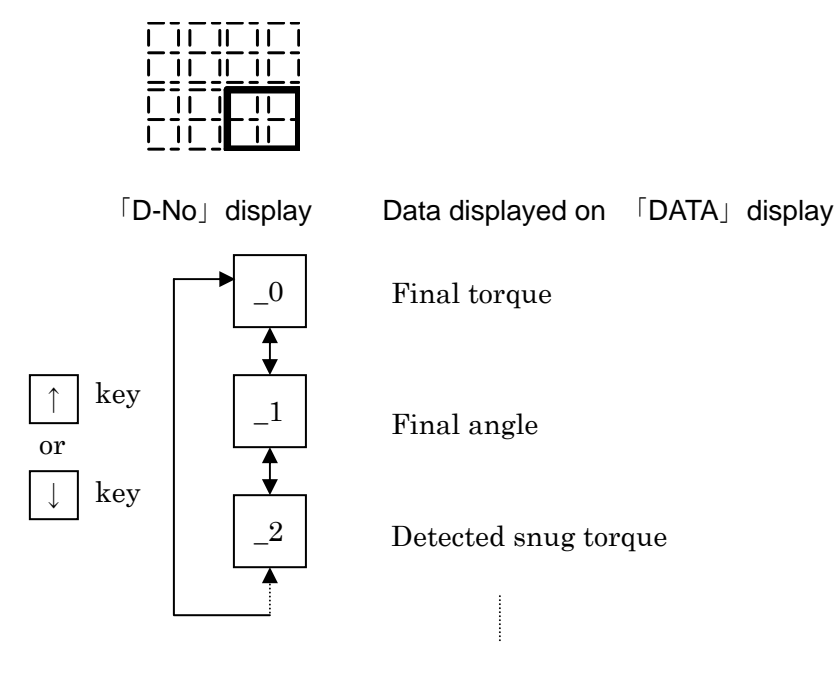

#### D-No. area display in tightening process for single spindle specifications

- ln. Tightening is in process under initial speed.
- Fr. Tightening is in process under free run speed.
- LS. Tightening is in process under slow down speed.
- Tightening is in process under torque speed. Tq.
- 1E.
- 2d.
- $1^{st}$  completed and waiting for  $2^{nd}$  step. Tightening is in process under  $2^{nd}$  step.  $2^{nd}$  (cross) completed and waiting for  $3^{rd}$  step.  $3^{rd}$  tightening is in process. 2E.
- 3d.
- CH. Doing offset check.

#### Others

- R2. Reverse 2 operation with designated number of thread is in process.
- R3. Reverse 3 operation with designated number of thread is in process.

Ordinary reverse operation is not displayed.

③ Setting value display mode

Pressing [ $\uparrow$ ] and [ $\downarrow$ ] key under tightening setting value display mode (2-digit D-No)display 00~74) will change [D-No] (data number) and you will be able to see individual setting value. [PARM] parameter number can be changed from 1~64 and the corresponding data will be displayed. You can have all displays with setting value data and parameter numbers inclusive by operating [ $\uparrow$ ] or [ $\downarrow$ ] key. (Keep pressing [ $\uparrow$ ] or [ $\downarrow$ ] key and the display will proceed display of data number and parameter one by one.)

Key operation under tightening setting data display mode

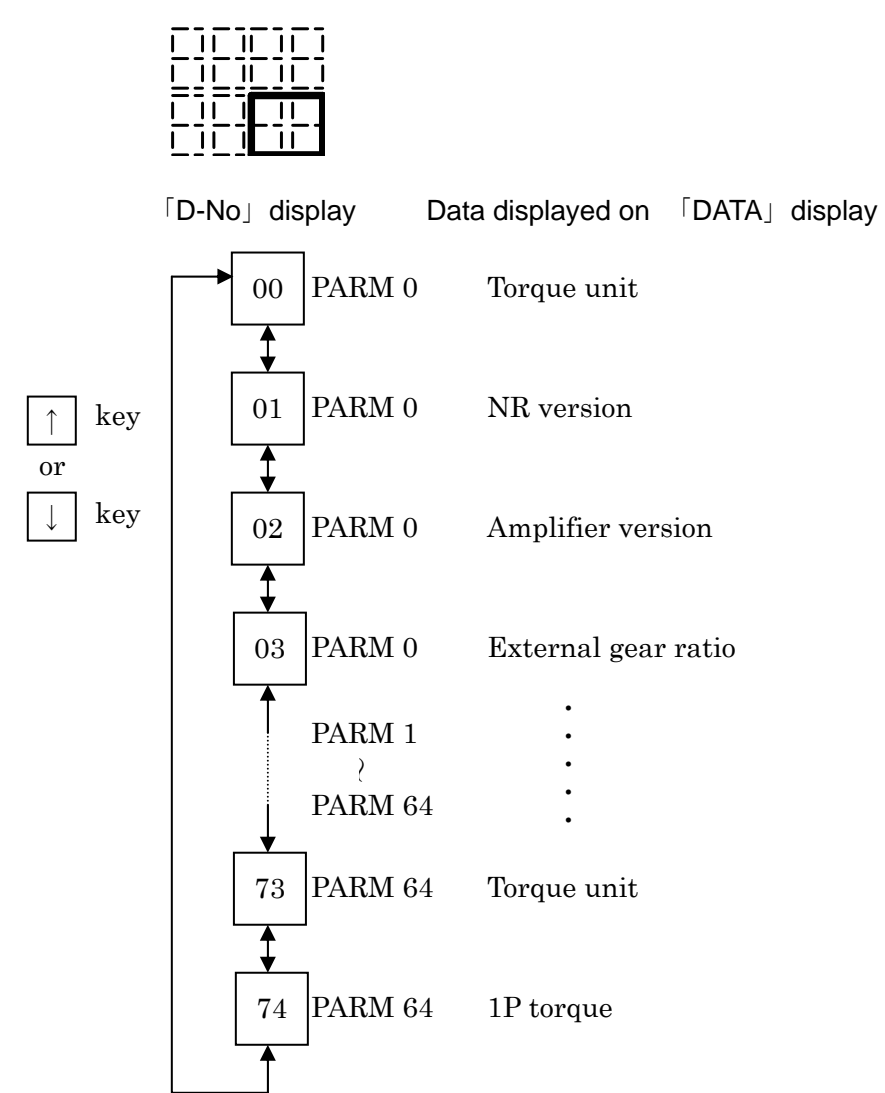

Status display

Displays this status display when UEC-F300 gives alarm or stop signal is OFF input. Status display will be the following display ( 「D-NO」 display is not available).

-----Chapter 6-----

(1) When stop signal OFF input.

Displays STOP on 「DATA」 display.

| 5 |  |
|---|--|
|   |  |

(2) When ALARM occurs.

Displays Aln on 「DATA」 display.

At the same time display of ALARM LED on <code>「PARA」</code> will light with alarm number display, and display of <code>「D-NO」</code> displays sub code number corresponding to alarm number.

| Ln |
|----|
|    |

Alarm number 3 and sub code 0 display

6-3 BYPASS (non-operation) status

Position of BYPASS switch will tell you non-operation switched on status. Spindle unit will display on D-No display "U.01" together with spindle number but will not give 「DATA」 display under non-operation switched on status.

#### 6-3-1 Download mode and setting value select mode

#### (1) Down load mode

Spindle unit becomes down load mode after switching on BYPASS. Download mode is the status that you can re-write setting values from your PC.

Press [MODE] key and spindle unit will move from download mode to setting value select mode. (In case spindle unit is in transmission mode due to communication circuit, download mode will be maintained until the transmission is completed.)

(2) Setting value select mode

After entering setting value select mode, a cursor will appear on 「PARM」 display with flushing (indicating data input ready).

You can change display contents in the cursor by pressing [ $\uparrow$ ][ $\downarrow$ ] key.  $\Box$ DATAJ display will display parameter numbers  $\Box$ PARMJ or setting values on data numbers of  $\Box$ DATAJ.

Pressing [MODE] key will move cursor.

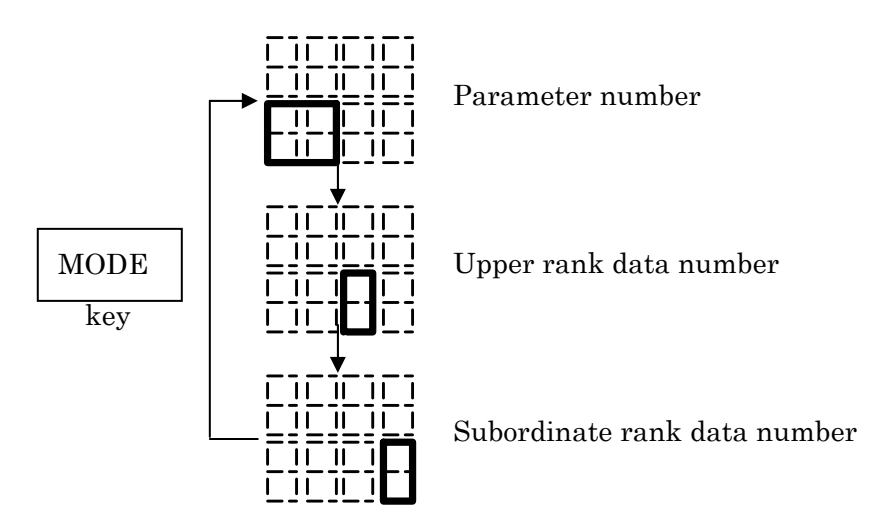

Data edit mode can change data that is on display. Pressing [SET] key and the mode will be changed to data edit mode.

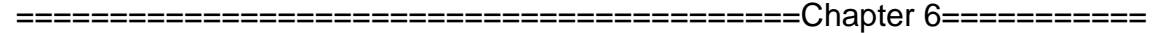

#### 6-3-2 Mode change

Press [MODE] switch one time to change to setting value select mode and a cursor appearing with the first digit flushing.

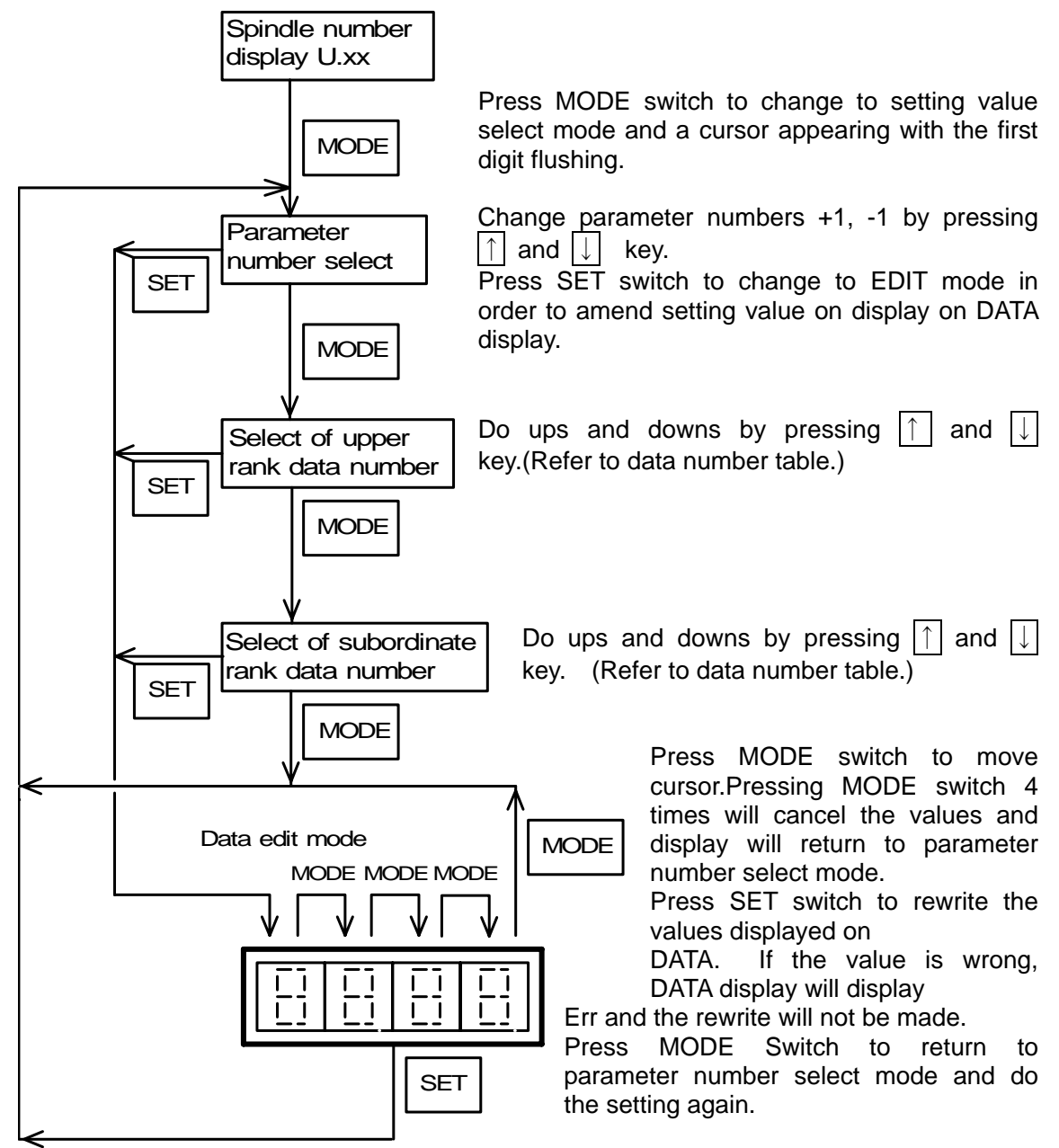

When you change torque unit number or tool type, DATA display will CHNG with  $\Pi$  (NO) indication on [D-NO]. You can select YES or NO by pressing  $\uparrow$  and  $\downarrow$  key. When your selection is "YES" (YES) press SET switch and the data setting will be made. Selection of NO by SET switch, pressing mode switch or not pressing any switch for 5 seconds under option of NO will return to setting value select mode by canceling amended values.

Note: Change of tool type (D-No 20 of PARM 0) will chancel data of torque rate (D-NO 00~1E) and rotation speed (D-NO 50~56).

Note: Spindle unit will store amended setting values when non-operation switch has been set from BYPASS to RUN position. If power supply to spindle unit is turned off during setting value change is in process (BYPASS status), amended values will be disregarded and setting values will remain the same as before amendment.

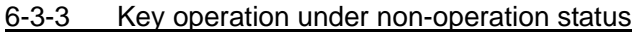

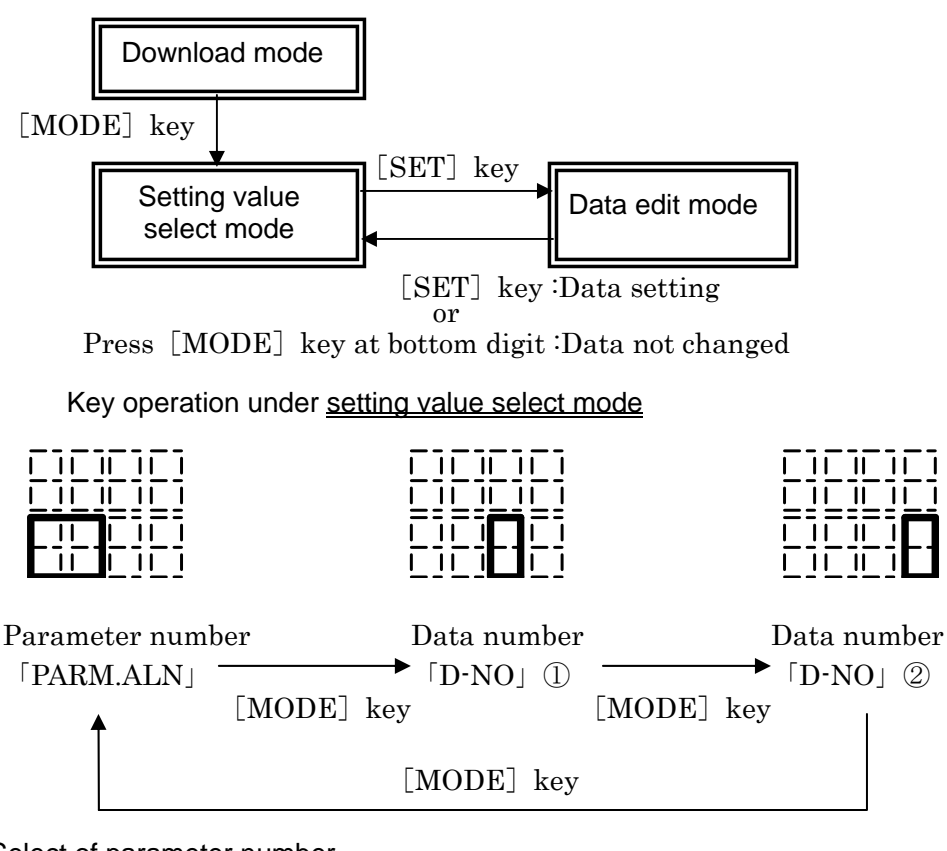

(1)Select of parameter number

When cursor is with  $\lceil PARM \rfloor$  press  $\uparrow$  and  $\downarrow$  key and the display will change 0~64.  $\lceil DATA \rfloor$  display will display input parameter number.

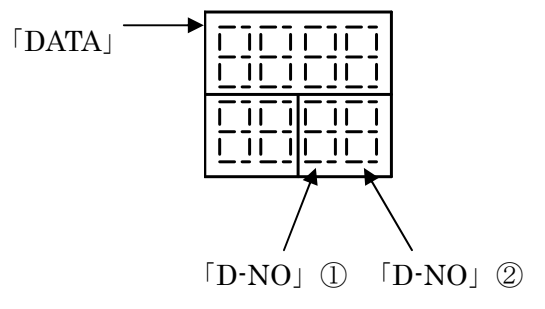

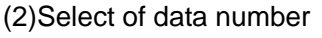

When cursor is with ① display  $\lceil D-NO \rfloor$ , key operation of  $\uparrow$  and  $\downarrow$  will change one digit of upper rank of data number.

When cursor is with (2) display  $\lceil D-NO \rfloor$ , key operation of  $\uparrow$  and  $\downarrow$  will change one digit of subordinate rank of data number.

Data of data number is displayed on 「DATA」.

Please note that spindle unit may not display unnecessary setting data depending upon tightening method setting.

==========Chapter 6=========== 6-3-4 (1) Parameter list (mutli-spindle specifications) [System parameter] PARM D-NO 00-00 Torque unit 0 Nm (Others not available) 00-01 (Spindle soft version) 0.17 (Amplifier soft version) 00-02 4 00-03 Function version 1.00 00-04 External gear ratio 1.000 Connected tool umber 00-20 5 UNR-F015-350NT (Refer to next page tool list.) [Tightening parameter] Parameter (01~64 01~32 for single spindle use) PARM D-NO 01-00 Tightening mode 0x10:Torque method 0x11: Angle mode 0x12: Spline fit-in torque method 0x13: Plastic area angle method 0x14: Pre-load 0x15: Pin hole control 0x16: Idle running check 0x17: Spline angle method (cut torque valid) exclusive use for spline angle method **Tightening direction** x0xx: clockwise x1xx: counter-clockwise PARM D-NO 01-05 Tightening mode OPTION 1 0000 for enhancement Tightening mode OPTION 2 0000 for enhancement 06 Motor speed control 07 0: fixed speed 1: variable speed 08 Torque judgment 0: peak, no final torque judgment 1: torque judgment 09 Angle judgment 0: No 1: Yes Cycle judgment 0A 0: No 1: Yes 0B 1P reverse 0: No 1: Yes 0C Snug torque judgment 0: No 1: Yes Note: Depending upon work numbers 10 CAL value Torque low limit Peak torque value 11 12 Torque upper limit 13 Cut torque Torque 14 Speed change torque 16 Snug torque 17 Snug torque low limit \* Does not display 18 Snug torque upper limit parameter numbers Final torque low limit 19 not in use. 1A Final torque upper limit 1B Incline detection torque Plastic 1C Fit-in torque upper limit 1D Concurrent turning start torque Anales 1E Concurrent turning end torque Angles Start torque upper limit 1F 20 Angle low limit Angle upper limit 21 22 Cut angle Angles 23 Concurrent turning judgment angle Angles 30 Incline rate Plastic Fit-in incline ratio 31 Spline 32 Cut point Spline 33 Measurement clear point Spline 34 Start point Spline 40 Initial rotate timer \_\_\_\_\_

PARM D-NO

- 41 Cycle timer
- 43 Initial timer
- 45 Rotate speed increase time
  - se time 0.5 seconds ase time 0.5 seconds

1P

- 46 Rotate speed decrease time 0.5 seconds47 Reverse rotate speed increase time 0.5 seconds
- 48 Cut hold timer
- 49 Start delay timer Pre-load
- 4A 1P timer
- 4B Idle running measurement timer
- 50 Initial speed
- 51 Free run speed
- 52 Reduction speed
- 53 Torque speed
- 54 Reverse speed Note: Depending upon work numbers
- 55 1P speed 1P
- 60 Thread numbers for free run
- 61 Thread numbers for start torque Start torque cut Thread numbers
- 73 Motor torque Nm
- 74 1P torque Nm 1P
- ※ Values of D-No.10, 54 (CAL and reverse speed) will depend upon PARM01→WORK 1
- ~ PARM16→WORK16 respectively.

|  | C | hapter | 6======== |
|--|---|--------|-----------|
|--|---|--------|-----------|

| <u>6-3-4</u>           | (2) Tool list    |                   |            |       |              |
|------------------------|------------------|-------------------|------------|-------|--------------|
| Tool<br>setting<br>No. | Tool type        | Max. torque<br>Nm | Max. speed | CAL   | Spindle unit |
| 1                      | UNR-F015-45NT    | 4.5               | 3200       | 34.3  | UEC-F024     |
| 2                      | UNR-F015-65NT    | 6.5               | 2222       | 34.3  | UEC-F024     |
| 3                      | UNR-F015-200NT   | 20.0              | 730        | 34.3  | UEC-F024     |
| 4                      | UNR-F015-280NT   | 28.0              | 507        | 34.3  | UEC-F024     |
| 5                      | UNR-F015-350NT   | 35.0              | 412        | 34.3  | UEC-F024     |
| 11                     | UNR-F015-500NT   | 50.0              | 221        | 78.6  | UEC-F024     |
| 12                     | UNR-F015-800NT   | 80.0              | 180        | 78.6  | UEC-F024     |
| 13                     | UNR-F015-25NTC   | 28.0              | 469        | 53.4  | UEC-F024     |
| 14                     | UNR-F015-55NTC   | 55.0              | 264        | 53.4  | UEC-F024     |
| 21                     | UNR-F050-270NT   | 27.0              | 1778       | 34.3  | UEC-F120     |
| 22                     | UNR-F050-630NT   | 63.0              | 765        | 83.4  | UEC-F120     |
| 23                     | UNR-F050-730NT   | 73.0              | 653        | 83.4  | UEC-F120     |
| 24                     | UNR-F050-880NT   | 88.0              | 540        | 147.1 | UEC-F120     |
| 25                     | UNR-F050-1400NT  | 140.0             | 343        | 147.1 | UEC-F120     |
| 31                     | UNR-F050-1300NTC | 130.0             | 324        | 194.3 | UEC-F120     |
| 32                     | UNR-F050-1800NTC | 180.0             | 231        | 342.7 | UEC-F120     |
| 33                     | UNR-F050-2800NTC | 280.0             | 165        | 306.0 | UEC-F120     |
| 34                     | UNR-F50-95NTC    | 95.0              | 485        | 129.7 | UEC-F120     |
| 35                     | UNR-F50-130NTC   | 130.0             | 347        | 228.8 | UEC-F120     |
| 41                     | UNR-F100-1300NT  | 130.0             | 730        | 147.1 | UEC-F120     |
| 42                     | UNR-F100-1900NT  | 190.0             | 507        | 245.2 | UEC-F120     |
| 43                     | UNR-F100-2500NT  | 250.0             | 376        | 245.2 | UEC-F120     |
| 44                     | UNR-F100-3700NT  | 370.0             | 259        | 392.3 | UEC-F120     |
| 45                     | UNR-F100-5400NT  | 540.0             | 175        | 686.5 | UEC-F120     |
| 46                     | UNR-F100-7000NT  | 700.0             | 121        | 686.5 | UEC-F120     |
| 47                     | UNR-F100-10000NT | 999.0             | 90         | 980.6 | UEC-F120     |
| 51                     | UNR-F100-2200NTC | 220.0             | 351        | 306.0 | UEC-F120     |
| 52                     | UNR-F100-2800NTC | 280.0             | 244        | 509.9 | UEC-F120     |
| 53                     | UNR-F100-3800NTC | 380.0             | 245        | 507.5 | UEC-F120     |
| 54                     | UNR-F100-200NTC  | 200.0             | 469        | 228.8 | UEC-F120     |
| 55                     | UNR-F100-250NTC  | 250.0             | 325        | 381.4 | UEC-F120     |
| 56                     | UNR-F100-380NTC  | 380.0             | 241        | 381.4 | UEC-F120     |
| 57                     | UNR-F100-550NTC  | 550.0             | 166        | 610.2 | UEC-F120     |
| 107                    | UNR-801RM3-S     | 80.0              | 500        | 78.5  | UEC-F040     |
| 108                    | UNR-132RM3-S     | 130.0             | 395        | 127.5 | UEC-F040     |
| 109                    | UNR-202RM3-S     | 200.0             | 220        | 196.1 | UEC-F040     |
| 110                    | UNR-302RM3-S     | 300.0             | 150        | 294.2 | UEC-F040     |
| 120                    | UNR-601RM3-S     | 60.0              | 790        | 58.8  | UEC-F040     |

\_\_\_\_\_

49

Input tools' torque in spindle unit as the calibration value usually. Change calibration number, however, to compensate the difference UEC-F300 detect display and inspection result by test equipment which can be caused by physical circumstances such as special socket or additional offset gears giving tools' front part burdens, or fasteners' nature of joint.

Inspection result from test equipment

- x CAL value = New CAL value

UEC display

Example 1 Use of F015-350NT with CAL value 34.3 gives UEC display 20.0 but detected value on testing equipment shows 18.0Nm.

18.0

----- x 34.3 = 30.8

20.0 Change CAL value to 30.8.

Example 2 Use of F100-3700NT with CAL value 392.3 gives UEC display 200.0 but detected value on testing equipment shows 210.0Nm.

210.0

x 392.3 = 411.9 200.0 Change CAL value to 411.9.

Note: Make sure that all other setting values are smaller than new CAL values when you change CAL number.

Other setting values must be smaller than tools' maximum torque and also CAL value.

#### Chapter 7 Trouble shooting

#### 7-1 Alarm display

We will explain trouble conditions and how to pursue the causes when ALARM LED on spindle unit front panel is lighting while in operation of UEC-F300.

Display of alarm sub code Note:

Note: Optional display panel is required.

Keep pressing [MODE] switch until  $\lceil DATA \rfloor$  "ALn" is displayed. Make it a few times. Panel display will become the following status with alarm sub code display on  $\lceil ANGL/SPNO \rfloor$ .

#### **Display of ALARM 1**

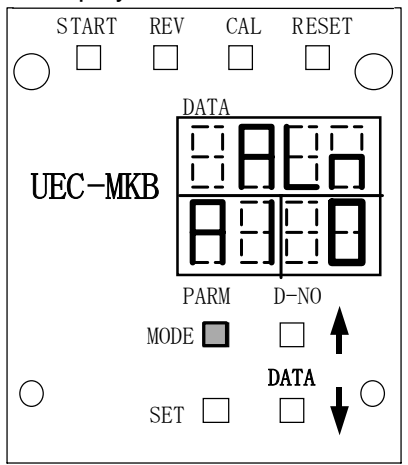

Refer to 6-2-2 of Chapter 6 status display.

「D-NO」 will display alarm sub code.

Alarm No. 1: Zero/CAL error

CAL check has detected an error with torque sensor original point.

Alarm No. 2: Pre-amplifier error Torque over under torque cut status

Alarm No. 3: Pre-amplifier error

An error with ID of pre-amplifier has been detected.

Alarm No. 4: System memory error

An error with system memory has been detected.

Alarm No. 6: Servo amplifier type error

Type of motor and servo amplifier are different.

Alarm No. 8: Servo amplifier error

An error with servo amplifier has been detected.

Alarm No. 9: Tightening setting data error

Tightening setting data has an error.

| <u>7-2</u> | Alarm                               | numbers a               | and the contents                                                                                                    |                              |
|------------|-------------------------------------|-------------------------|----------------------------------------------------------------------------------------------------|------------------------------|
| Alar<br>m  | Sub<br>Code                         | Place                   | Error contents and remarks                                                                                                    | Disposi- tion                |
| 1          | 0                                   | Zero/<br>CAL<br>Error   | Zero point master error. Tool and torque sensor connection original point voltage error.                                                      | 01.09.11.<br>31.33.34.<br>36 |
|            | 1                                   |                         | CAL error. Torque sensor CAL voltage error.                                                                                                   | 01.09.11.31.<br>33.34.36     |
|            | 4                                   |                         | Switched on under Zero point master error. Unable to start tightening due to Zero point master error. Unable to start tightening until fixed. | 01.09.11.31.<br>33.34.36     |
|            | 5                                   |                         | Tightening after CAL error. Unable to start tightening due to CAL error. Unable to start tightening until fixed.                              | 01.09.11.31.<br>33.34.36     |
|            | 6                                   |                         | Zero point error. Torque sensor original point error either by reset or Zero/CAL check.                                                       | 01.09.11.31.<br>33.34.36     |
| 2          | 1                                   | Pre-<br>ampli-fi<br>er  | Torque over under torque cut status                                                                                                    |                              |
| 3          | 1                                   | Pre-<br>ampli-fi        | Tool type error. Tool number memory-retained by spindle unit is different from actually connected tool.                                       | 12                           |
|            | 2                                   | er                      | Tool not connected when tightening start.                                                                                                    | 01.31.36                     |
|            | 3                                   |                         | Tool not connected                                                                                                    | 01.31.36                     |
| 4          | 0                                   | Sys-                    | F-Rom writing error                                                                                                    | 33.35.39                     |
|            | 1                                   | tem                     | F-Rom download error                                                                                                    | 33.35.39                     |
|            | 2                                   | me-<br>mory             | F-Rom amplifier side error                                                                                                    | 33.35.39                     |
| 6          | 0                                   | Type of<br>servo<br>amp | Setting of servo type is not made yet. Motor type and servo type are different.                                                               | 12.13.31.<br>32.35.36        |
| 8          | 8 1 Ser- vo Spindle unit over heat. |                         | Spindle unit over heat.                                                                                                    | 28.29.31<br>32.35.36         |
|            | 4                                   | lifier                  | Over current                                                                                                    | 10.16.17.<br>22              |
|            | 5                                   |                         | Over voltage, internal power voltage                                                                                                    | 10.18.19<br>22.32            |
|            | 6                                   |                         | Power source voltage                                                                                                    | 18.19                        |
|            | 9                                   |                         | Over speed                                                                                                    | 02.05.31.<br>36              |
|            | 10                                  |                         | Over load                                                                                                    | 10.29.36.<br>38              |
|            | 11                                  |                         | Resolver                                                                                                    | 02.05.31.<br>36              |
| 9          | 1                                   | Tigh-                   | Setting error. 0 setting for start (time, speed)                                                                                              | 12.13                        |
|            |                                     | tening<br>setting       | System error 1. No setting designated parameter and reverse speed                                                                             | 12                           |
|            |                                     | data                    | System error 4. Wrong torque setting.                                                                                                    | 12.39                        |
|            |                                     |                         | System error 5. Wrong angle setting                                                                                                    | 12.39                        |
|            |                                     |                         | Torque limit over. (1.25 times of rated output under stall and reverse)                                                                       |                              |

| Troul | ble shooting                                                                        |
|-------|-------------------------------------------------------------------------------------|
| No.   | Trouble shooting                                                                    |
| 01    | Check pre-amplifier cable.                                                          |
| 02    | Check resolver cable.                                                               |
| 03    | Check motor power cable.                                                            |
| 04    | Replace pre-amplifier cable with spare.                                             |
| 05    | Replace resolver cable with spare.                                                  |
| 06    | Check motor power cable with spare.                                                 |
| 07    | Replace spindle unit power cord.                                                    |
| 08    | Check rotating resistance given by nutrunner front tool (spindle adapter or etc).   |
| 09    | Check original point calibration value.                                             |
| 10    | Check fasteners (to be tightened by spindle unit and tool).                         |
| 11    | Check whether nutrunner center and fastener center are in a line.                   |
| 12    | Input right setting values.                                                         |
| 13    | Input tightening setting values.                                                    |
| 14    | Carry out tightening.                                                               |
| 15    | Cool down.                                                                          |
| 16    | Replace spindle unit with regular spindle unit.                                     |
| 17    | Replace tool with regular tool.                                                     |
| 18    | Confirm power source voltage is AC200~220V.                                         |
| 19    | Check power source plug and socket.                                                 |
| 20    | Check I/O wiring f spindle unit.                                                    |
| 21    | Check tightening sequence setting.                                                  |
| 22    | Confirm rotating speed setting.                                                     |
| 23    | Check resolver.                                                                     |
| 24    | Check motor resistance value.                                                       |
| 25    | Confirm that free running torque is smaller than 1/8 of CAL value.                  |
| 26    | Press spindle unit START switch to switch on start.                                 |
| 27    | Press spindle unit REVERSE switch to switch on start.                               |
| 28    | Check if environmental temperature conforms to the specifications.                  |
| 29    | Check if cycle time duty conform to the specifications.                             |
| 30    | If cooler is equipped, check the cooling conditions.                                |
| 31    | Connect tool in operation and check.                                                |
| 32    | Replace spindle unit in operation and check.                                        |
| 33    | Switch on and check after keeping spindle unit switched OFF position for 5 minutes. |
| 34    | Check if tool has been firmly fixed.                                                |
| 35    | Replace spindle unit.                                                               |
| 36    | Replace tool.                                                                       |
| 37    | Give URYU a report together with your present setting values.                       |
| 38    | Take torque wave curve and give it to URYU.                                         |
| 39    | Contact URYU.                                                                       |
| 40    |                                                                                     |

Note: Tightening cycle, tightening time, tool speed or character of fasteners can cause over load of ALARM No. 8 and sub code 10.

Counter measures:

1.

- Make tightening time short. (Increase slow down speed and tightening speed.) Increase torque value that switches on speed change from slow down speed to torque speed. When this torque value setting is greater than 1<sup>st</sup> torque, tool will shift to torque speed as soon as tightening reaches 1<sup>st</sup> torque. Increase 1<sup>st</sup> 2. torque setting together.
- Extend tightening intervals. 3.

Chapter 8 Option

UEC-F300 unit provide the following options.

1. UEC-MKB

Display unit to be installed to UEC-F024 and UEC-F040.

2. UEC-MKB II

Display unit to be installed to UEC-F120.

Installation and removal

Open or tighten 2 screws at the bottom part highlighted by black circle ( $\bullet$ ) for installation and removal. Do not open screws available at top part this display unit.

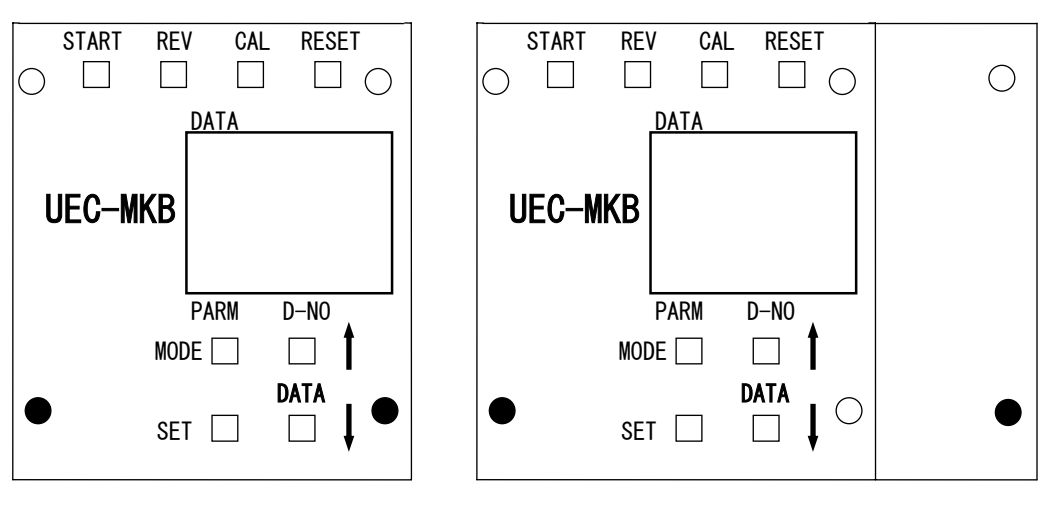

**UEC-MKB** 

\_\_\_\_\_

UEC-MKB II